# ARENADATA

# $Arenadata^{TM}$ Database

Версия - v6.9.1-arenadataб

### Установка кластера ADB с помощью ADCM

# Оглавление

| 1 | Пре  | имущества             | 3  |
|---|------|-----------------------|----|
| 2 | Пре, | дварительные действия | 4  |
| 3 | Уста | новочные шаги         | 5  |
|   | 3.1  | Загрузка бандла ADB   | 5  |
|   | 3.2  | Создание кластера ADB | 6  |
|   | 3.3  | Обновление бандла ADB | 56 |

Самым простым вариантом установки кластера ADB является использование Arenadata Cluster Manager – ADCM.

## Глава 1

# Преимущества

Преимуществами установки кластера ADB через ADCM являются:

- 1. Вся логика по установке и конфигурированию находится внутри бандла ADB:
  - Пользователю нет необходимости вручную вводить множество команд в консоли;
  - Сконфигурированы все важные настройки ОС и базы данных;
- 2. Существует возможность использования как облачной, так и физической инфраструктуры;
- 3. Все грт-пакеты для ADB берутся из репозитория Arenadata:
  - Все грт протестированы;
  - Используется фиксированный набор пакетов, что упрощает помощь пользователям и составление баг-репортов.
- 4. Для пользователей поддержки Arenadata возможна установка в окружении без доступа к сети Интернет (с ограниченным доступом)

### Глава 2

## Предварительные действия

Для установки кластера **ADB** посредством **ADCM** необходимо выполнить следующие предварительные шаги:

- 1. Установить АDCM;
- 2. Создать хосты для кластера ADB:
  - Загрузить выбранный бандл хоста. В текущем примере используется бандл Datafort;
  - Для установки понадобится один или более хост. В текущем примере используется четыре хоста: для мастера (dfmdw), резервного мастера (dfsmdw) и сегментов (dfsdw1 и dfsdw2). Некоторые типы хостов требуют предварительной инициализации (например, хосты облачных провайдеров);
- 3. (Опционально) Создать кластер мониторинга:
  - Загрузить бандл мониторинга;
  - Создать экземпляр кластера мониторинга и установить его.
- 4. (Опционально) Для установки без доступа к сети Интернет (с ограниченным доступом):
  - Запросить дистрибутив Arenadata Enterprise Tools
  - Развернуть Arenadata Enterprise Tools на выделенном хосте

## Глава 3

# Установочные шаги

### 3.1 Загрузка бандла ADB

Загрузка бандла **ADB** необходима для создания в **ADCM** прототипа кластера, из которого в дальнейшем возможна генерация его экземпляров.

Для загрузки бандла следует выполнить следующие действия:

1. Открыть в ADCM вкладку "BUNDLES" (Рис.3.1).

| ≡       | ARENADATA              | CLUSTERS | HOSTPROVIDERS | HOSTS | JOBS | BUNDLES                             | Ask for help | 00         | 08          |    |
|---------|------------------------|----------|---------------|-------|------|-------------------------------------|--------------|------------|-------------|----|
| Ⅲ/      | BUNDLES                |          |               |       |      |                                     |              | Jupload b  | oundle      |    |
| Nam     | ne                     | Version  |               |       |      | Description                         |              |            |             |    |
|         | Monitoring             | 2.7      |               |       |      | Monitoring and Control Software     |              | Î          |             |    |
|         | VMware vCloud Director | 1.7.0    |               |       |      | Manage VMware vCloud Director insta | nces         | Î          |             |    |
|         |                        |          |               |       |      | Items per                           | page: 10 🔻   | 1 - 2 of 2 |             |    |
|         |                        |          |               |       |      |                                     |              |            |             |    |
|         |                        |          |               |       |      |                                     |              |            |             |    |
|         |                        |          |               |       |      |                                     |              |            |             |    |
|         |                        |          |               |       |      |                                     |              |            |             |    |
|         |                        |          |               |       |      |                                     |              |            |             |    |
|         |                        |          |               |       |      |                                     |              |            |             |    |
|         |                        |          |               |       |      |                                     |              |            |             |    |
|         |                        |          |               |       |      |                                     |              |            |             |    |
|         |                        |          |               |       |      |                                     |              |            |             |    |
|         |                        |          |               |       |      |                                     |              |            |             |    |
| VERSION | : 2019.02.20-6037d071  |          |               |       |      |                                     |              | ARENA      | ADATA © 201 | 19 |

Рис.3.1.: Вкладка "BUNDLES"

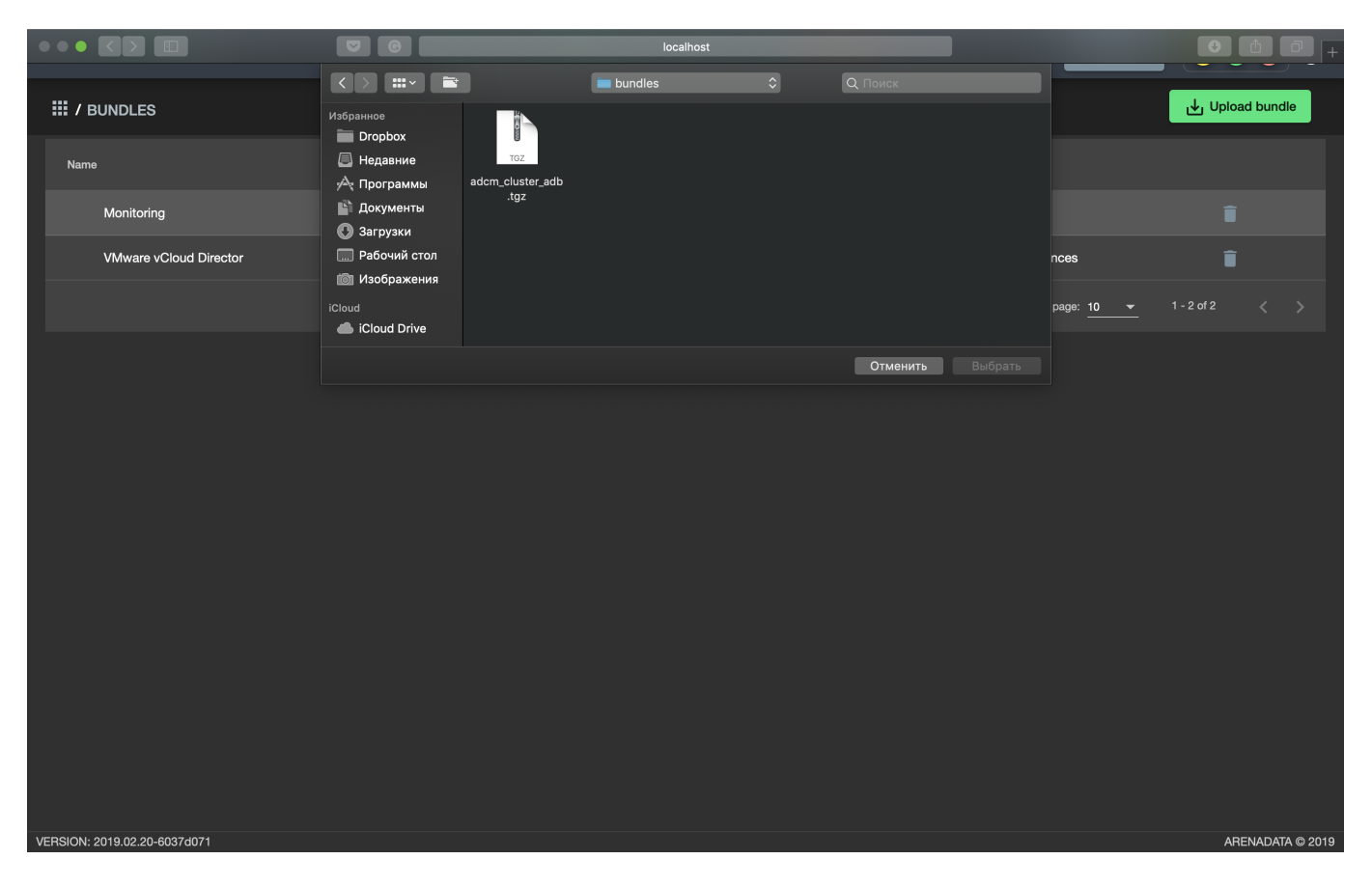

2. Нажать "Upload bundle" и в открывшейся форме выбрать файл бандла ADB (Рис.3.2).

Рис.3.2.: Выбор бандла

3. В результате выполненных действий факт успешной загрузки отображается в общем списке бандлов на вкладке "BUNDLES" (Рис.3.3).

### 3.2 Создание кластера ADB

После выполнения *предварительных действий* и *загрузки бандла* в кластер-менеджере **ADCM** содержится следующий список объектов (Рис.3.4):

- Прототип кластера мониторинга и созданный на его основе экземпляр (программа мониторинга развернута на хосте, ADCM содержит записи о его результатах и настройках);
- Прототип кластера *adb* для создания экземпляров;
- Предварительно сгенерированные четыре хоста на основе бандла *Datafort*. Подразумевается, что хосты физически существуют в облаке *Datafort*, а в базе данных ADCM хранятся записи о них и их учетных данных ssh-ключах или паролях.

Данным объектам доступен следующий функционал:

- Создание экземпляра кластера;
- Конфигурация кластера;
- Добавление сервисов;
- Добавление хостов;

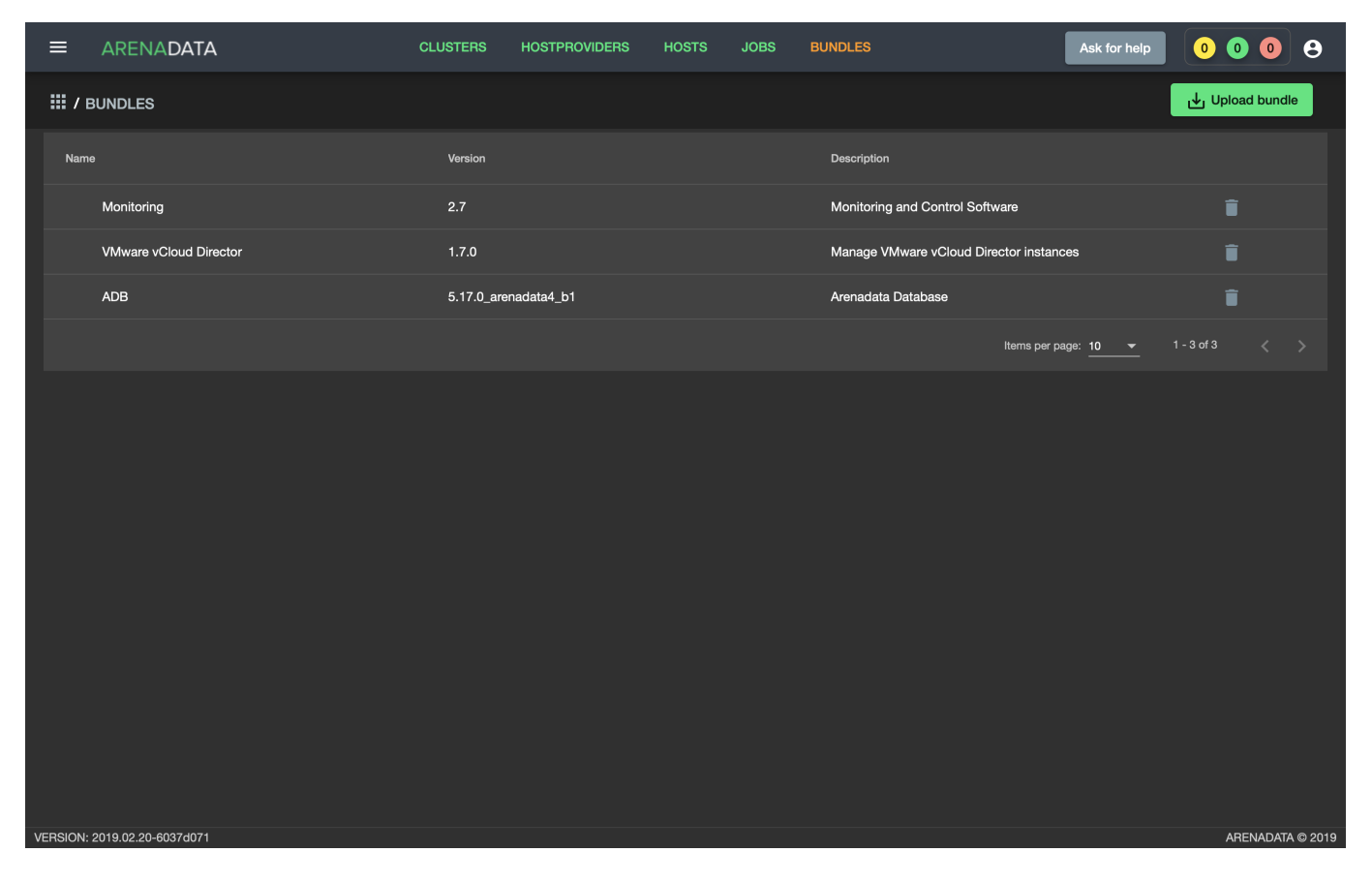

Рис.3.3.: Результат успешной загрузки бандла

| ≡        | ARENADATA           |          | CLUSTERS | HOSTPROVIDERS     | HOSTS | JOBS | BUNDLES     |                | Ask for help | 0 0 0          | 9          |
|----------|---------------------|----------|----------|-------------------|-------|------|-------------|----------------|--------------|----------------|------------|
| III /    | HOSTS               |          |          |                   |       |      |             |                |              | Add H          | lost       |
| Fqd      |                     | Provider |          | Cluster           |       |      | State       | Config         | Actions      |                |            |
|          | dfmdw               | datafort |          | Assign to cluster |       |      | provisioned | \$             |              | Î              |            |
|          | dfsdw1              | datafort |          | Assign to cluster |       |      | provisioned | \$             | 23           | Î              |            |
|          | dfsdw2              | datafort |          | Assign to cluster |       |      | provisioned | \$             | 22           | Î              |            |
|          | dfsmdw              | datafort |          | Assign to cluster |       |      | provisioned | \$             | 53           | Î              |            |
|          | dfmon               | datafort |          | monitoring        |       |      | provisioned | \$             | 22           | Î              |            |
|          |                     |          |          |                   |       |      |             | ltems per page | e: 10 🔻      | 1 - 5 of 5 🛛 🔇 |            |
|          |                     |          |          |                   |       |      |             |                |              |                |            |
|          |                     |          |          |                   |       |      |             |                |              |                |            |
|          |                     |          |          |                   |       |      |             |                |              |                |            |
|          |                     |          |          |                   |       |      |             |                |              |                |            |
|          |                     |          |          |                   |       |      |             |                |              |                |            |
|          |                     |          |          |                   |       |      |             |                |              |                |            |
| VERSION: | 2019.01.30-c710c344 |          |          |                   |       |      |             |                |              | ARENAD         | ATA © 2019 |

Рис.3.4.: Список объектов в ADCM

- Размещение компонентов сервисов на хостах;
- Установка сервиса АDB;
- Установка сервиса Chrony;
- Установка сервиса Monitoring Clients;
- Установка сервиса РХF.

#### 3.2.1 Создание экземпляра кластера

При создании кластера в веб-интерфейсе **ADCM** генерируется новый экземпляр кластера *adb*, что означает только добавление данных о нем в базу данных **ADCM** – на этом этапе не производится установка *adb* на хосты.

Для создания экземпляра кластера, необходимо:

- 1. Открыть в ADCM вкладку "CLUSTERS" (Рис.3.5).
- 2. Нажать "Add cluster" и в открывшейся форме создать экземпляр кластера из прототипа *adb*, полученного из бандла (Рис.3.6).
- 3. В результате выполненных действий факт создания экземпляра кластера отображается в базе данных ADCM на вкладке "CLUSTERS" (Рис.3.7).

#### 3.2.2 Конфигурация кластера

Для перехода к настройкам экземпляра кластера *adb* необходимо нажать кнопку с пиктограммой шестеренки в соответствующей строке вкладки "CLUSTERS" (Рис.3.7) и перейти в раздел меню "Configuration".

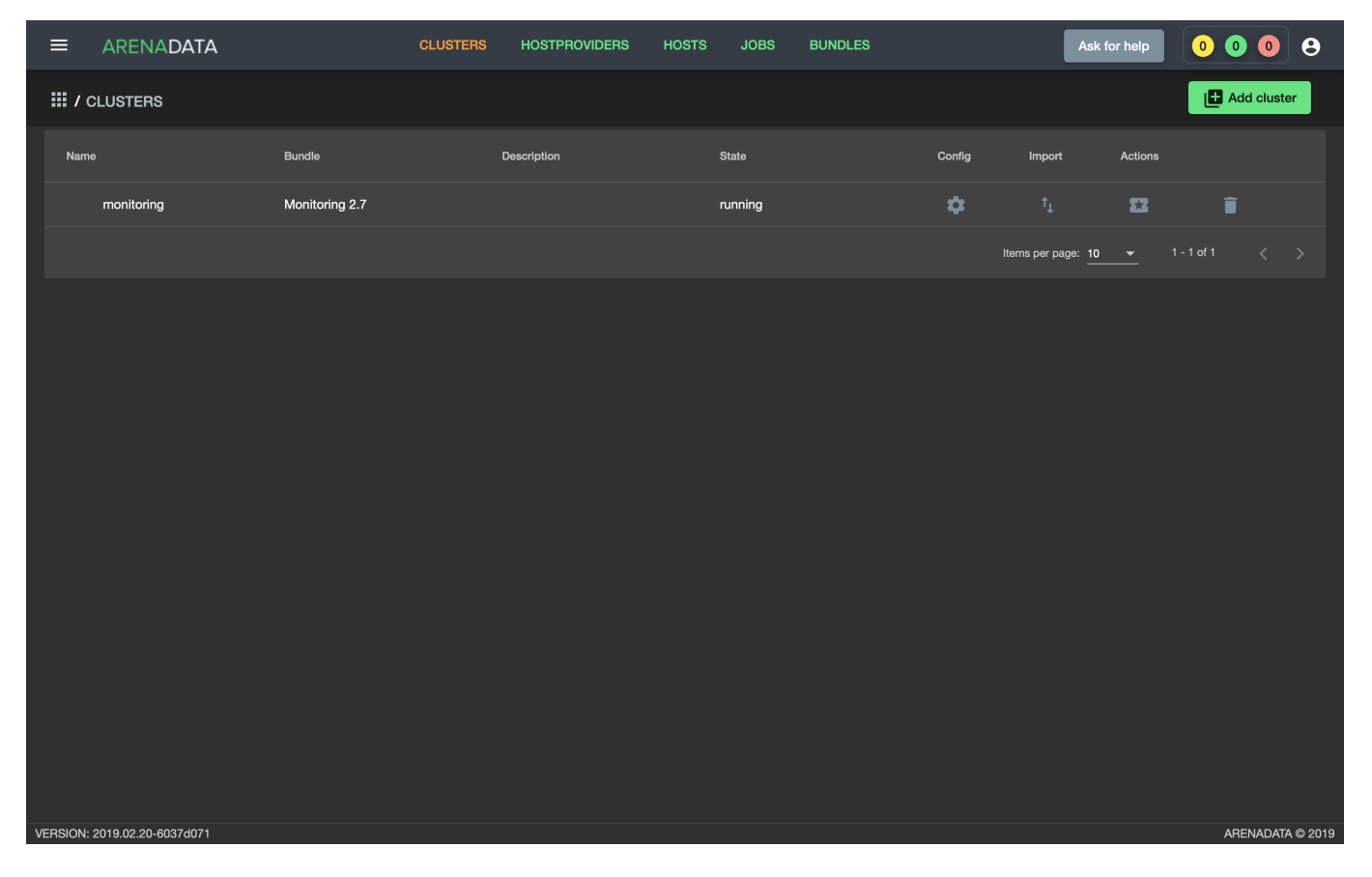

Рис.3.5.: Вкладка "CLUSTERS"

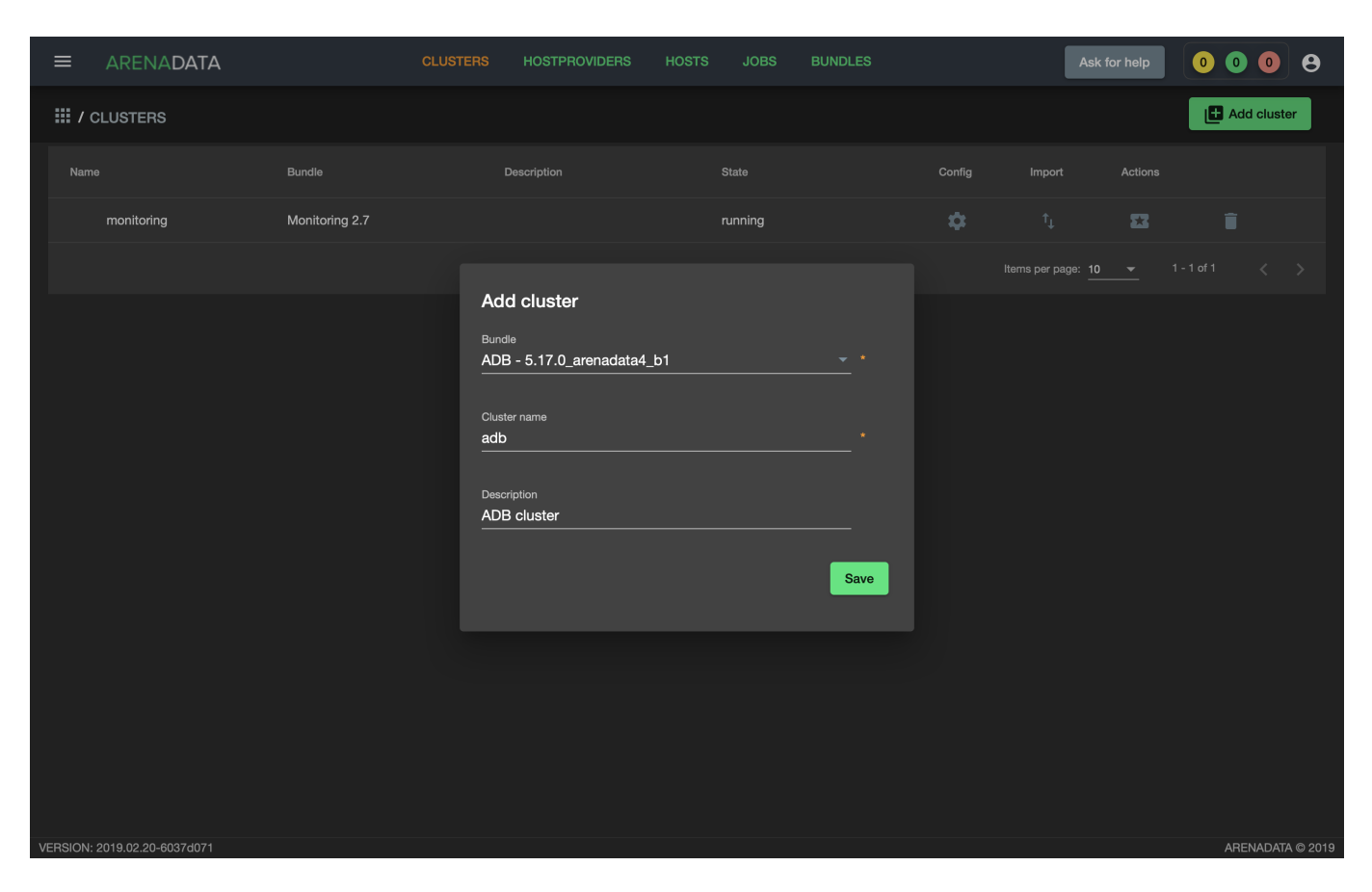

Рис. 3.6.: Создание экземпляра кластера

| ≡       | ARENADATA             | CLUS                     | TERS HOSTPROVIDERS | HOSTS JOBS B | BUNDLES | As                     | k for help              | 0 0 0        | 8          |
|---------|-----------------------|--------------------------|--------------------|--------------|---------|------------------------|-------------------------|--------------|------------|
| III /   | CLUSTERS              |                          |                    |              |         |                        |                         | Add clu      | ster       |
| Nam     | le                    | Bundle                   | Description        | State        | Config  | Import                 | Actions                 |              |            |
|         | monitoring            | Monitoring 2.7           |                    | running      | \$      |                        | 23                      | Î            |            |
|         | adb                   | ADB 5.17.0_arenadata4_b1 | ADB cluster        | created      | \$      |                        |                         | Î            |            |
|         |                       |                          |                    |              |         | Items per page: 1<br>- | <u>0 <del>▼</del> 1</u> | - 2 of 2 🛛 🔍 |            |
|         |                       |                          |                    |              |         |                        |                         |              |            |
|         |                       |                          |                    |              |         |                        |                         |              |            |
|         |                       |                          |                    |              |         |                        |                         |              |            |
|         |                       |                          |                    |              |         |                        |                         |              |            |
|         |                       |                          |                    |              |         |                        |                         |              |            |
|         |                       |                          |                    |              |         |                        |                         |              |            |
|         |                       |                          |                    |              |         |                        |                         |              |            |
|         |                       |                          |                    |              |         |                        |                         |              |            |
|         |                       |                          |                    |              |         |                        |                         |              |            |
|         |                       |                          |                    |              |         |                        |                         |              |            |
| VERSION | : 2019.02.20-6037d071 |                          |                    |              |         |                        |                         | ARENAD       | ATA © 2019 |

Рис.3.7.: Результат успешного создания экземпляра кластера

|                              | CLUSTERS                               | HOSTPROVIDERS HOS           | TS JOBS                | BUNDLES                                      | Ask for help 0 0 | 9         |
|------------------------------|----------------------------------------|-----------------------------|------------------------|----------------------------------------------|------------------|-----------|
| III / CLUSTERS / ADB         |                                        |                             |                        |                                              |                  |           |
| Main                         | <b>adb</b><br>ADB 5.17.0_arenadata4_b1 |                             |                        |                                              |                  |           |
| Services                     | Description configuration              |                             | Search field           | <u> </u>                                     |                  |           |
| Hosts                        |                                        | Monitoring repo uri:        | 1111ps.//storage.      | yooyieapis.com/arenauala-repo/ADIV/2.1/20    | ** ~             |           |
| Hosts - Components           |                                        | Set up Centos base repo:    | <b>~</b>               |                                              |                  |           |
| Configuration                |                                        | Centos base repo url:       | http://centos-m        | irror.rbc.ru/pub/centos/7/os/\$basearch/     | 0                |           |
|                              |                                        | Set up Centos updates repo: |                        |                                              |                  |           |
|                              |                                        | Centos updates repo url:    | http://centos-m        | irror.rbc.ru/pub/centos/7/updates/\$basearch | <u>/</u>         |           |
|                              |                                        | Set up Centos extras repo:  | <b></b>                |                                              |                  |           |
|                              |                                        | Centos extras repo url:     | http://centos-m        | irror.rbc.ru/pub/centos/7/extras/\$basearch/ | <u> </u>         |           |
|                              | ADCM                                   |                             |                        |                                              |                  |           |
|                              |                                        | Host:                       | Field [Host] is requir | edl                                          | 0                |           |
|                              |                                        | Port:                       | 8000                   |                                              |                  |           |
|                              |                                        |                             |                        |                                              |                  | TA @ 0040 |
| VERSION: 2019.02.20-6037d0/1 |                                        |                             |                        |                                              | ARENADA          | IA © 2019 |

При этом открывается окно конфигурации выбранного экземпляра (Рис.3.8).

Рис.3.8.: Окно конфигурации кластера

В блоке настроек "repos" указываются требуемые для установки *adb* yum-репозитории. Для каждого репозитория можно установить или сбросить флажок. На серверах кластера будут зарегистрированы только те репозитории, которые отмечены флажком. При этом в каждом из параметров можно изменить заданный по умолчанию url на необходимый:

- Arenadata;
- Monitoring;
- Centos 7 base;
- Centos 7 updates;
- Centos 7 extra;
- EPEL repo.

Например, при установке в окружении без доступа к сети Интернет (с ограниченным доступом) в эти поля необходимо указать url локальных репозиториев (или репозиториев, к которым открыт доступ для Вашей сети). Для репозиториев Arenadata может быть указан url предварительно развернутого кластера Arenadata Enterprise Tools. Альтернативно, конфигурация кластера Arenadata Enterprise Tools может быть импортирована и применена автоматически. Для этого необходимо на странице кластера ADB в разделе "Import" установить флажки для сервисов HTTP Mirror и Docker Registry кластера Enterprise Tools (Puc.3.9). Кластер Enterprise Tools должен быть предварительно развернут на отдельном хосте в соответствии с документацией.

|                              |                                |                   | CLUSTERS HOSTPROVIDERS HOSTS | JOBS BUNDLES                     | • • • • <b>•</b> |
|------------------------------|--------------------------------|-------------------|------------------------------|----------------------------------|------------------|
| III / CLUSTERS / MIGI        | HTY MEKONG                     |                   |                              |                                  | Install Precheck |
| Main                         | Mighty Me<br>ADB 6.8.1_arenada | kong<br>ata5_b1-1 |                              |                                  | Save             |
| Services                     | graphite                       | grafana           | http                         | registry                         |                  |
| Hosts                        |                                |                   | Enterprise Tools/HTTP Mirror | Enterprise Tools/Docker Registry |                  |
| Hosts - Components           |                                |                   | HTTP Mirror 2020022800-1     | Docker Registry 2020022800-1     |                  |
| Configuration                |                                |                   |                              |                                  |                  |
| Status !                     |                                |                   |                              |                                  |                  |
| Import                       |                                |                   |                              |                                  |                  |
|                              |                                |                   |                              | Ş                                |                  |
|                              |                                |                   |                              |                                  |                  |
|                              |                                |                   |                              |                                  |                  |
|                              |                                |                   |                              |                                  |                  |
|                              |                                |                   |                              |                                  |                  |
|                              |                                |                   |                              |                                  |                  |
| VERSION:2020.07.06.11-edde72 |                                |                   |                              |                                  | ARENADATA © 2020 |

Рис.3.9.: Импорт конфигурации локального репозитория из кластера Enterprise Tools

**Important:** Arenadata Enterprise Tools предоставляет локальную копию только репозиториев Arenadata Database и Arenadata Monitoring. Доступ к репозиториям CentOS должен быть организован отдельно

### 3.2.3 Добавление сервисов

Кластер АDB содержит следующие сервисы:

- *ADB* МРР база данных;
- *Chrony* сервис времени;
- Monitoring Clients агенты, отсылающие информацию о хосте и ADB в мониторинг;
- *PXF* сервис взаимодействия ADB с внешними источниками данных;
- *ADBCC* сервис мониторинга, диагностики и управления запросами, выполняющимися в кластере ADB. Предоставляется только в Enterprise-версии ADB. Подробнее о ADBCC.

Не все сервисы являются обязательными для установки. Например, если на хостах уже настроена служба времени, то нет необходимости устанавливать *Chrony*. Или в случае, когда применяется сервис мониторинга (не на базе **Graphite**), незачем ставить aгенты из *Monitoring Clients*. Однако наличие сервиса **ADB** является обязательным.

Important: На текущий момент невозможно удалить из кластера уже добавленный сервис

В настоящем примере в кластер добавляются все сервисы.

- ≡ ARENADATA JOBS Ask for help 0008 III / CLUSTERS / ADB adb Add service Main Services State Hosts Hosts - Components Configuration ERSION: 2019.02.20-6037d07 ARENADATA © 201
- 1. Открыть вкладку "SERVICES" кластера *adb* (Рис. 3.10).

Рис.3.10.: Вкладка "SERVICES"

- 2. Нажать "Add services" и в открывшейся форме добавить необходимые сервисы (Рис.3.11).
- 3. В результате выполненных действий факт добавления сервисов отображается в базе данных ADCM на вкладке "SERVICES" (Рис.3.12).

Настройка добавленных сервисов:

- *Настройка сервиса ADB*;
- Настройка сервиса Chrony;
- Настройка сервиса Monitoring Clients;
- Настройка сервиса РХГ;
- Настройка сервиса АДВСС.

#### Настройка сервиса ADB

Для перехода к настройкам сервиса *ADB* необходимо нажать кнопку с пиктограммой шестеренки в соответствующей строке вкладки "SERVICES" и перейти в раздел меню "Configuration". При этом открывается окно конфигурации сервиса *ADB* (Рис.3.13).

В блоке настроек "Main" задаются основные параметры:

• Name of default database – имя по умолчанию, база данных обслуживается скриптами в crontab (сборка мусора, защита от зацикливания счетчика транзакций и т.д.);

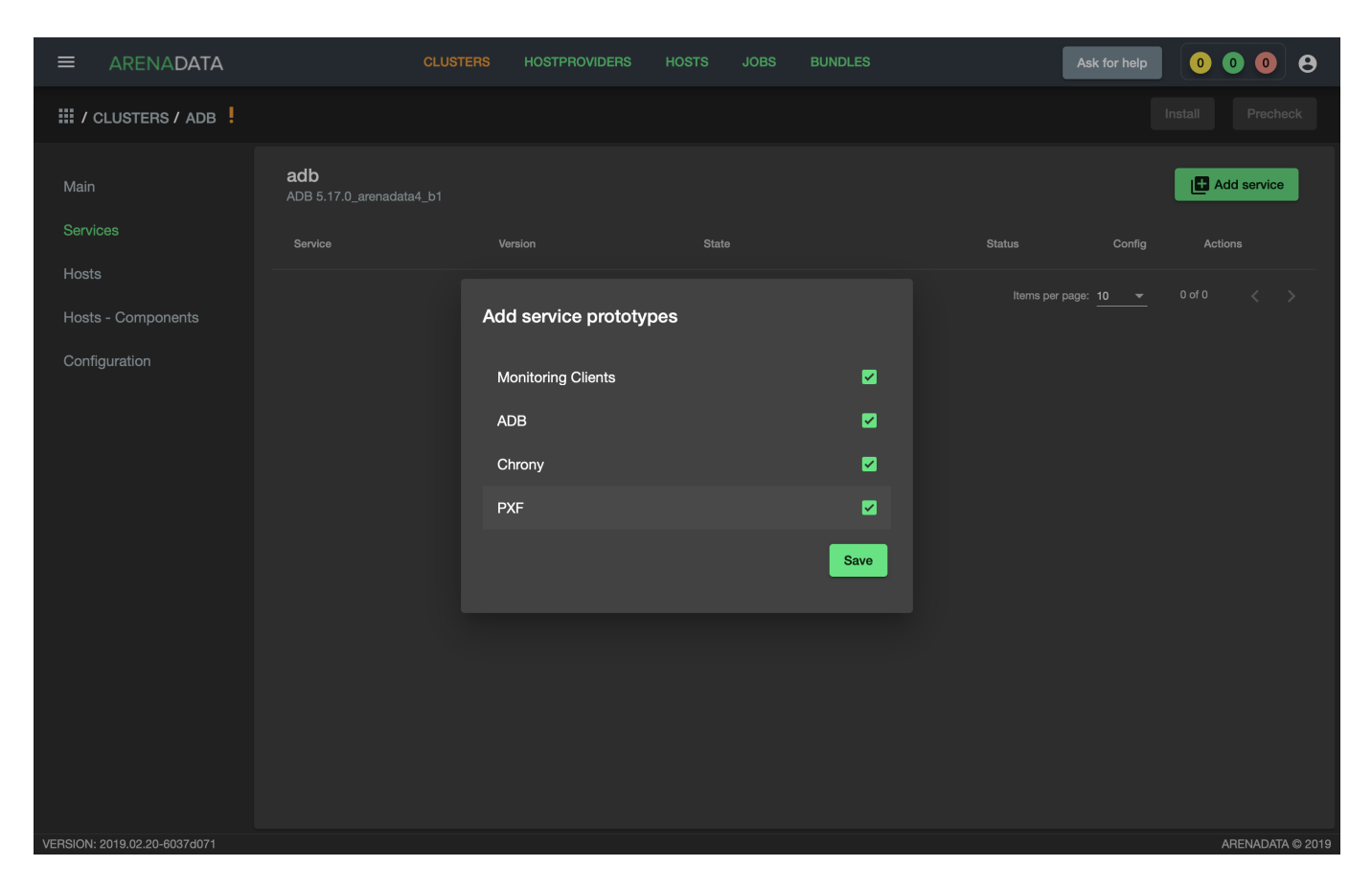

Рис.3.11.: Добавление сервисов

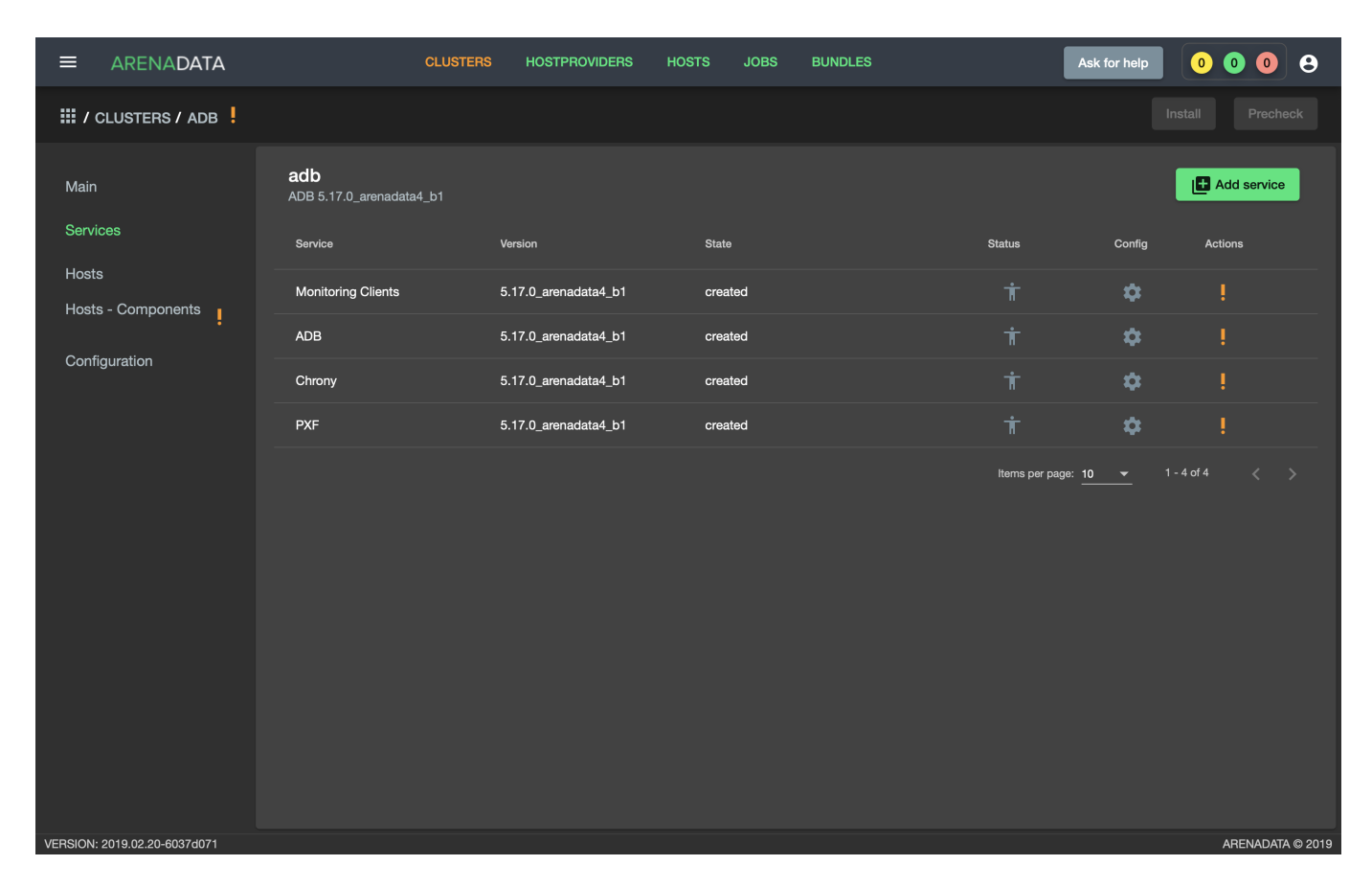

Рис.3.12.: Результат успешного добавления сервисов

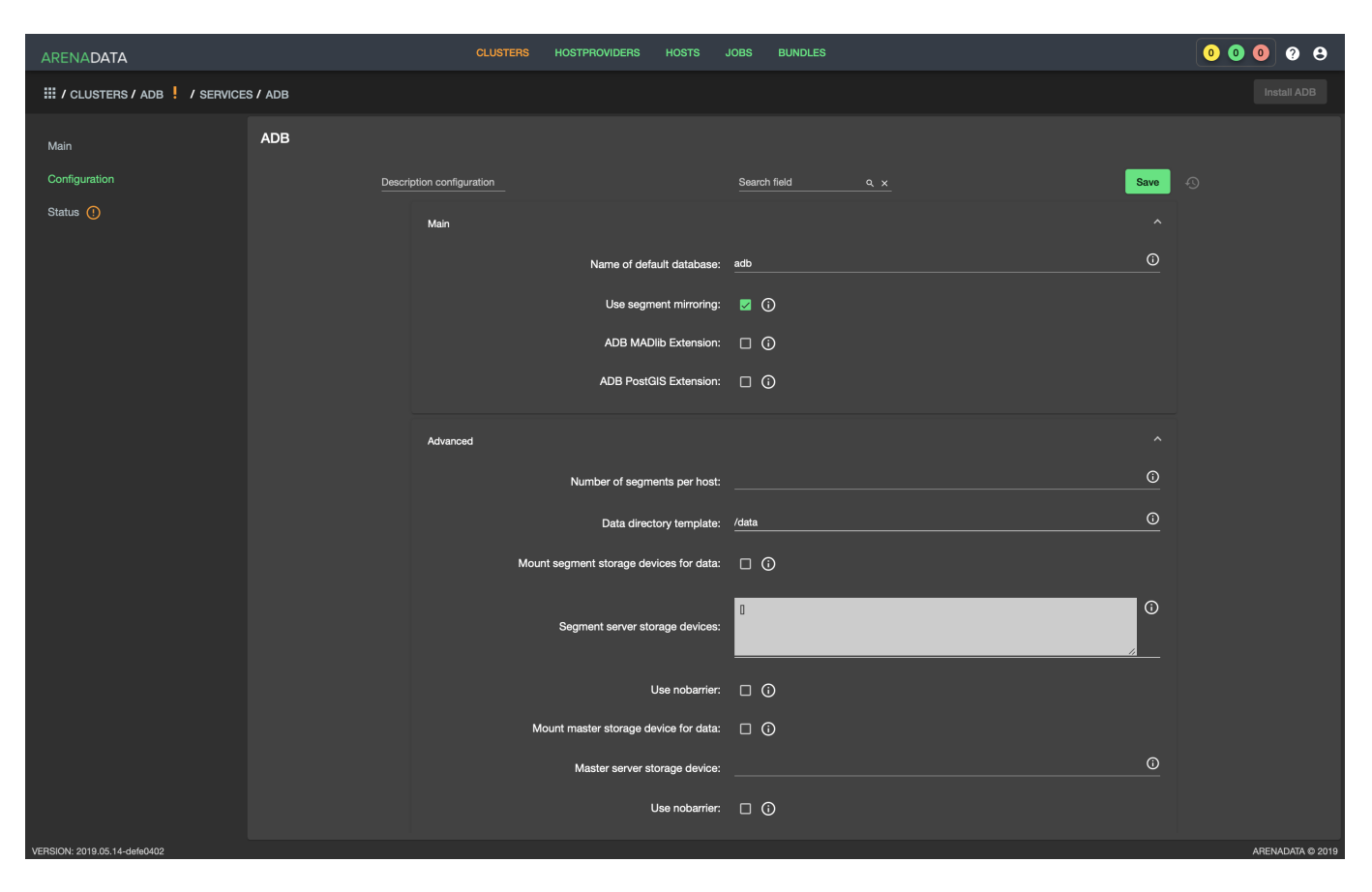

Рис.3.13.: Окно конфигурации сервиса ADB

- Use segment mirroring включение синхронной репликации основных сегментов с данными (в кластер добавляются зеркальные сегменты). В результате зеркальные сегменты обеспечивают отказоустойчивость, но требуют в два раза больше места для хранения данных. Если в кластере достаточно хостов, то используется политика зеркалирования spread, в противном случае group;
- ADB MADlib Extension установка MADlib и добавление функций расширения в базу данных, указанную в параметре Name of default database;
- ADB PostGIS Extension установка PostGIS и добавление функций расширения в базу данных, указанную в параметре Name of default database. Для установки необходимо, чтобы на серверах кластера был организован доступ к репозиторию EPEL. Для этого необходимо перед установкой отметить флажком соответствующий репозиторий в конфигурации кластера или убедиться, что настройка репозиториев уже проведена на серверах собственными силами.
- ADB GPperfmon Extension установка и конфигурация системы мониторинга кластера gpperfmon.
- ADB Diskquota Extension установка расширения Diskquota и добавление функций расширения в базу данных, указанную в параметре Name of default database. Данное расширение позволяет администратору кластера ограничить дисковое пространство, занимаемое схемой или ролью.

В блоке настроек "Advanced" задаются следующие расширенные параметры:

- Number of segments per host количество основных сегментов на хосте сегмента. В случае если параметр не указан, используется значение, равное (количество ядер ЦПУ)/2. При задании количества основных сегментов вручную следует учитывать, что, чем больше параллельных SQL-запросов планируется выполнять одновременно, тем меньше должно быть основных сегментов на хосте;
- Data directory template префикс имени каталога для хранения данных на хостах сегментов и мастера (хосты мастера и резервного мастера). В случае отсутствия, каталог создается автоматически. Имя каталога задается по следующему шаблону: <*префикc><цифра>*. Если монтирование блочных устройств не производится, в корневой файловой системе создается (или используется существующий) каталог /<*префикc>1*. Название каталога для монтирования блочного устройства хранения на мастере и резервном мастере /<*префикc>1*. Цифра в названии каталогов для монтируемых блочных устройств хранения на хостах сегментов определяется порядком их следования в массиве, указанном в параметре Segment server storage devices. Например, для массива ["sdb", "sdc"] устанавливается следующее соответствие: sdb каталог /<*префикc>2*;
- Mount segment storage devices for data монтирование блочных устройств хранения к каталогам хранения данных на хостах сегментов. В случае если блочные устройства отсутствуют, монтирование не осуществляется;
- Segment server storage devices массив блочных устройств в формате массива JSON на хостах сегментов, например, ["sdb", "sdc"], при этом префикс "/dev" не указывается. Должен быть одинаковым на всех хостах сегментов кластера (можно воспользоваться lvm);
- Use nobarrier (segment hosts) не рекомендуется использовать барьеры в XFS на хостах сегментов;
- Mount master storage device for data монтирование блочных устройств хранения к каталогам хранения данных на хостах мастера (хосты мастера и резервного мастера). В случае если блочные устройства отсутствуют, монтирование не осуществляется;
- Master server storage device блочное устройство на хосте мастера, например, "sdb", при этом префикс "/dev" не указывается. Должен быть одинаковым на всех хостах мастера в кластере (мастере и резервном мастере);
- Use nobarrier (master hosts) не рекомендуется использовать барьеры в XFS на хостах мастера;
- Arenadata configs directory name название каталога с конфигурационными файлами Arenadata. Располагается в домашнем каталоге системного пользователя;
- Sysctl parameters необходимые для ADB параметры ядра linux;

- System user GID идентификатор группы, к которой принадлежит пользователь. Системный пользователь должен создаваться с одинаковыми UID и GID на всех серверах с целью сокращения вероятности возникновения проблем доступа к общим сетевым хранилищам с файлами резервных копий ADB;
- System user name имя системного пользователя для ADB;
- System user UID идентификатор пользователя. Системный пользователь должен создаваться с одинаковыми UID и GID на всех серверах с целью сокращения вероятности возникновения проблем доступа к общим сетевым хранилищам с файлами резервных копий ADB;
- Disable firewall отключение firewalld на хостах кластера.

#### Настройка сервиса Chrony

Для перехода к настройкам сервиса *Chrony* необходимо нажать кнопку с пиктограммой шестеренки в соответствующей строке вкладки "SERVICES" и перейти в раздел меню "Configuration". При этом открывается окно конфигурации сервиса *Chrony* (Рис.3.14).

|                              |                          | CLUSTERS | HOSTPROVIDERS | HOSTS   | JOBS         | BUNDLES |          | Ask for help | 000       | 9         |
|------------------------------|--------------------------|----------|---------------|---------|--------------|---------|----------|--------------|-----------|-----------|
| III / CLUSTERS / ADB         | / SERVICES / CHRON       | r        |               |         |              |         |          |              |           |           |
| Main                         | Chrony                   |          |               |         |              |         |          |              |           |           |
| Configuration                | Description configuratio | n        |               |         | Search field |         | <u> </u> |              | Save      |           |
|                              |                          |          | NTP s         | server: |              |         |          |              | <u>()</u> |           |
|                              |                          |          |               |         |              |         |          |              |           |           |
|                              |                          |          |               |         |              |         |          |              |           |           |
|                              |                          |          |               |         |              |         |          |              |           |           |
|                              |                          |          |               |         |              |         |          |              |           |           |
|                              |                          |          |               |         |              |         |          |              |           |           |
|                              |                          |          |               |         |              |         |          |              |           |           |
|                              |                          |          |               |         |              |         |          |              |           |           |
|                              |                          |          |               |         |              |         |          |              |           |           |
|                              |                          |          |               |         |              |         |          |              |           |           |
| VERSION: 2019 02 20-6037d071 |                          |          |               |         |              |         |          |              | ARENADA   | TA @ 2019 |

Рис.3.14.: Окно конфигурации сервиса Chrony

Параметр NTP server – это адрес действующего NTP-сервера. Когда параметр задан, мастер берет время с NTP-сервера, резервный мастер – с мастера или NTP-сервера, а сегменты – с мастера или резервного мастера. В случае если параметр не задан или NTP-сервер недоступен, то мастер использует свои локальные часы, резервный мастер – часы мастера или свои локальные, а сегменты берут время с мастера или резервного мастера.

#### Настройка сервиса Monitoring Clients

Для перехода к настройкам сервиса *Monitoring Clients* необходимо нажать кнопку с пиктограммой шестеренки в соответствующей строке вкладки "SERVICES" и перейти в раздел меню "Configuration". При этом

|                              | CLUSTERS                        | HOSTPROVIDERS | HOSTS JOBS   | BUNDLES  | Ask for help | 0008             |
|------------------------------|---------------------------------|---------------|--------------|----------|--------------|------------------|
| III / CLUSTERS / ADB         | / SERVICES / MONITORING CLIENTS |               |              |          |              |                  |
| Main                         | Monitoring Clients              |               |              |          |              |                  |
| Configuration                | Description configuration       |               | Search field | <u> </u> |              | Save 1           |
|                              |                                 | Proto         | ocol: TCP    |          |              | <del>,</del> 0   |
|                              |                                 |               |              |          |              |                  |
|                              |                                 |               |              |          |              |                  |
|                              |                                 |               |              |          |              |                  |
|                              |                                 |               |              |          |              |                  |
|                              |                                 |               |              |          |              |                  |
|                              |                                 |               |              |          |              |                  |
|                              |                                 |               |              |          |              |                  |
|                              |                                 |               |              |          |              |                  |
|                              |                                 |               |              |          |              |                  |
| VERSION: 2019.02.20-6037d071 |                                 |               |              |          |              | ARENADATA © 2019 |

открывается окно конфигурации сервиса Monitoring Clients (Рис.3.15).

Рис.3.15.: Окно конфигурации сервиса Monitoring Clients

Параметр *Protocol* – транспортный протокол для отправки метрик на кластер мониторинга. Протокол UDP поддерживается кластером мониторинга, начиная с версии 2.8.

#### Настройка сервиса РХГ

Доступно с версии 5.19.0 arenadata4 b2

Для перехода к настройкам сервиса *PXF* необходимо нажать кнопку с пиктограммой шестеренки в соответствующей строке вкладки "SERVICES" и перейти в раздел меню "Configuration". При этом открывается окно конфигурации сервиса *PXF* (Рис.3.16).

Блок настроек "Kerberos":

- Use Kerberos auth использовать kerberos-аутентификацию для всех кластеров Hadoop;
- Kerberos principal принципал kerberos, который будет использоваться для аутентификации. Подстрока HOST автоматически заменяется на полное имя хоста;
- Path to keytab путь до keytab-файла на хостах, на которые установлен компонент pxf.

Параметр Use user impersonation определяет, от чьего имени выполняются запросы на внешнем кластере. Если настройка выключена – от имени того пользователя, от которого производится подключение к внешнему кластеру. Если настройка включена - от имени того пользователя, который подключился к кластеру adb (например, gpadmin). Для использования имперсонации также необходима соответствующая настройка внешнего кластера для пользователя, который подключается к кластеру – должно быть разрешено представление других пользователей (любых или перечень имен).

| ARENADATA                    |                          | CLUSTERS         | HOSTPROVIDERS H | HOSTS      | JOBS          | BUNDLES        |          | ( | • • • | 98           |
|------------------------------|--------------------------|------------------|-----------------|------------|---------------|----------------|----------|---|-------|--------------|
| III / CLUSTERS / HOLY VOL    | LGA 🗜 / SERVICES /       | PXF              |                 |            |               |                |          |   |       | Install      |
| Main                         | PXF                      |                  |                 |            |               |                |          |   |       |              |
|                              | Description configuratio |                  |                 | Se<br>     | arch field    |                | <u> </u> |   | Save  | Ð            |
| Status 🧭                     |                          | Kerberos         |                 |            |               |                |          |   |       |              |
|                              |                          |                  | Use Kerbei      | ros auth:  | □ ڼ           |                |          |   |       |              |
|                              |                          |                  | Kerberos p      | principal: | pxf/_HOST     | @EXAMPLE       | .COM     | 0 |       |              |
|                              |                          |                  | Path to         | o keytab:  | /var/lib/pxf/ | /keytabs/pxf.k | keytab   | 0 |       |              |
|                              |                          | Use user impersi | onation:        | 2          |               |                |          |   |       |              |
| VERSION: 2019.06.20-93d2f1f2 |                          |                  |                 |            |               |                |          |   | ARENA | ADATA © 2019 |

Рис.3.16.: Окно конфигурации сервиса PXF

#### Настройка сервиса ADBCC

Important: Сервис предоставляется только в Enterprise-версии ADB

Important: Для установки необходим предварительно развернутый кластер Enterprise Tools. Дистрибутивы продукта не опубликованы в репозиториях, расположенных в сети Интернет.

**Important:** Сервис требует для установки доступ к репозиторию, в котором доступен пакет docker-compose. Для Cent OS 7 данный пакет предоставляется в репозитории EPEL. Активация репозитория описана в разделе *Конфигурация кластера*.

Important: Сервис несовместим с gpperfmon. gpperfmon должен быть предварительно удален из кластера. Подробнее: Установка и удаление gpperfmon

Для перехода к настройкам сервиса *ADBCC* необходимо нажать кнопку с пиктограммой шестеренки в соответствующей строке вкладки "SERVICES" и перейти в раздел меню "Configuration". При этом открывается окно конфигурации сервиса *ADBCC* (Рис.3.17).

• *ADB user name* – имя пользователя, от имени которого *ADBCC* будет подключаться к кластеру *ADB*. Доступ необходим для получения информации о топологии кластера и для отмены запроса, инициированной пользователем.

|                                     |                           | CLUSTERS                   | HOSTPROVIDERS HOSTS JOBS | BUNDLES              |             | <mark>∘ ∘</mark> ◎ ② 😌 |
|-------------------------------------|---------------------------|----------------------------|--------------------------|----------------------|-------------|------------------------|
| III / CLUSTERS / MAD RHINE ! / SERV | VICES / ADBCC             |                            |                          |                      |             |                        |
| Main                                | ADBCC                     |                            |                          |                      |             |                        |
|                                     | Description configuration |                            | Search field Q ×         |                      | Advanced    |                        |
| Status 🧭                            | ADB user name:            | adcc                       |                          |                      |             | 0 0                    |
| Import                              | ADBCC port:               | 81                         |                          |                      |             | 0 C                    |
|                                     | ADBCC data dir:           |                            |                          |                      |             | () C                   |
|                                     | LDAP                      |                            |                          |                      |             |                        |
|                                     | Туре:                     | MSAD                       |                          |                      |             |                        |
|                                     | URI:                      |                            |                          |                      |             |                        |
|                                     | baseDN:                   |                            |                          |                      |             |                        |
|                                     | Login:                    | Field D onini in remained  |                          |                      |             |                        |
|                                     | Password:                 |                            |                          |                      |             |                        |
|                                     |                           | rou prostrong is required: |                          | construit accorded a | io nepartor |                        |
|                                     |                           |                            |                          |                      |             |                        |
|                                     |                           |                            |                          |                      |             |                        |
|                                     |                           |                            |                          |                      |             |                        |
|                                     |                           |                            |                          |                      |             |                        |
| VERSION: 2020.06.25.14-83e6bc5      |                           |                            |                          |                      |             | ARENADATA © 2020       |

Рис.3.17.: Окно конфигурации сервиса ADBCC

- ADBCC port TCP порт, на котором будет доступен ADBCC по протоколу HTTP.
- *ADBCC data dir* директория, в которой *ADBCC* будет хранить данные. Будет создана, если не существует. Если не указана, то будет использоваться каталог по умолчанию для docker volumes.
- LDAP активируемый блок конфигурационных параметров для LDAP-авторизации
  - Туре тип LDAP-сервера. Различные реализации LDAP используют разные имена для типов и идентифкаторов объектов. Поддерживаются Microsoft Active Directory (MSAD) и 389 Directory server в составе FreeIPA.
  - URI uri для подключения к LDAP-серверу (-ам). Например, ldap://example.com. Может быть использовано доменное имя. Имя может разрешаться в адреса нескольких LDAP-серверов.
  - baseDN Ограничение области поиска объектов в каталоге LDAP, применяемое в запросах на поиск пользователей и групп;
  - Login имя пользователя, используемого для служебных запросов к LDAP-серверу;
  - Password пароль служебного пользователя.

#### 3.2.4 Добавление хостов

По результатам *предварительных действий* в **ADCM** создано четыре хоста в облаке *Datafort* (их адреса и учетные данные сохранены в их конфигурациях). На данном этапе их следует добавить в кластер *adb*:

- 1. В меню кластера *adb* открыть вкладку "Hosts" (Рис. 3.18).
- 2. Нажать "Add hosts" и в открывшейся форме выбрать необходимые хосты (Рис.3.19).

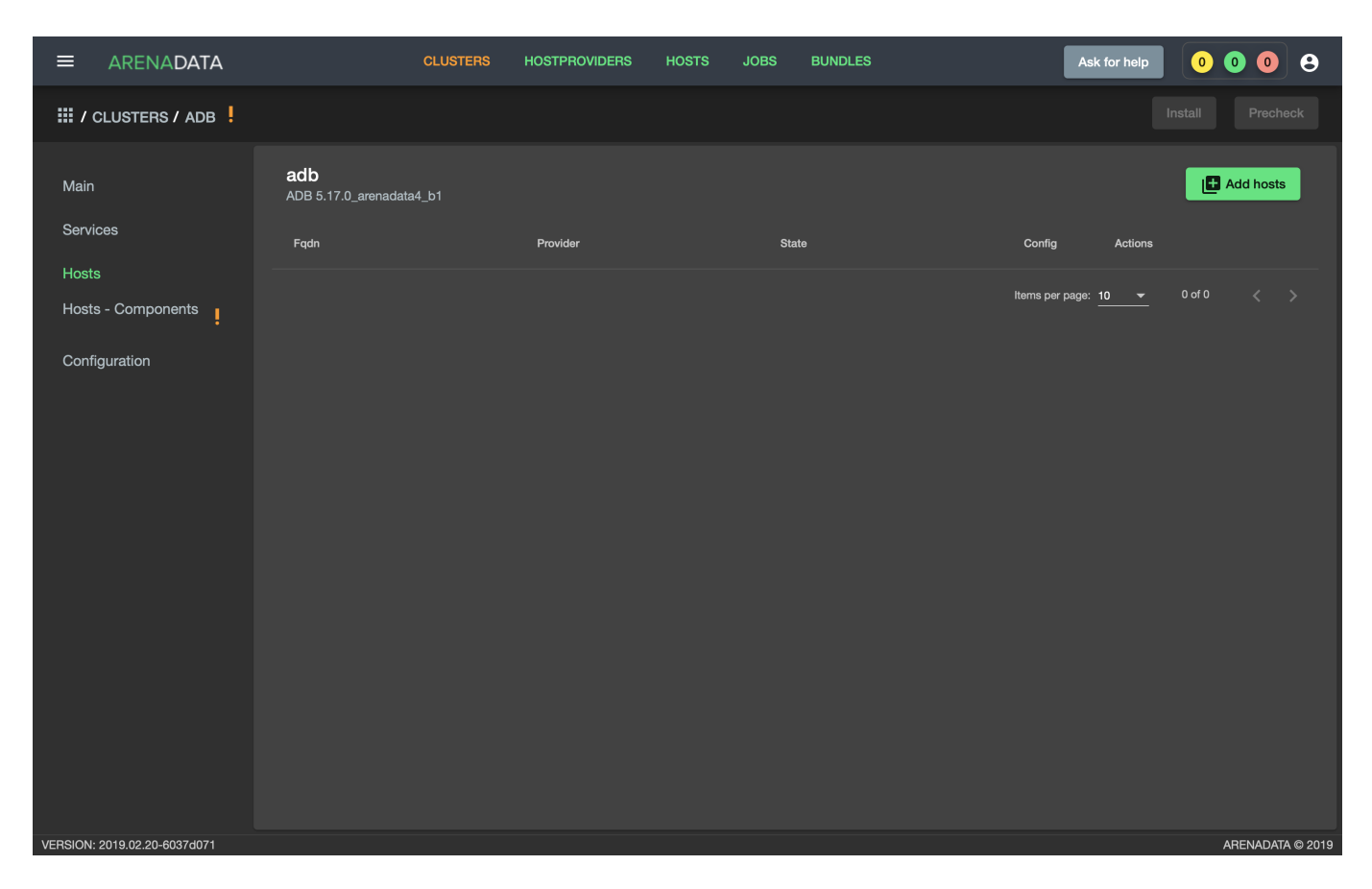

Рис.3.18.: Вкладка "Hosts" кластера adb

Important: Не рекомендуется использовать в качестве имен хостов иерархические (FQDN) имена. Достаточно "плоского" имени (до первой точки). Поставляемые вместе с ADB утилиты для расширения кластера запрашивают именно "плоские" имена хостов и в случае несовпадения с именем, указанным в каталоге, считают конфигурацию кластера нестандартной. Расширение нестандартных конфигураций кластера не поддерживается.

|                              | CLUS                                   | TERS HOSTPROVIDERS | HOSTS JOBS BU | JNDLES   | Ask for help | 0000             |
|------------------------------|----------------------------------------|--------------------|---------------|----------|--------------|------------------|
| III / CLUSTERS / ADB         |                                        |                    |               |          |              |                  |
| Main                         | <b>adb</b><br>ADB 5.17.0_arenadata4_b1 |                    |               |          |              | Add hosts        |
| Services                     | Fqdn                                   |                    | State         |          |              |                  |
| Hosts - Components           |                                        | Add free host      |               |          |              |                  |
| Configuration                |                                        | dfsdw1             |               | Ð        |              |                  |
|                              |                                        | dfsdw2             |               | Ð        |              |                  |
|                              |                                        | dfsmdw             |               | <b>E</b> |              |                  |
|                              |                                        | dfmdw              |               | <b>E</b> |              |                  |
|                              |                                        | New host           |               |          |              |                  |
|                              |                                        |                    |               |          |              |                  |
|                              |                                        |                    |               |          |              |                  |
|                              |                                        |                    |               |          |              |                  |
|                              |                                        |                    |               |          |              |                  |
|                              |                                        |                    |               |          |              |                  |
| VERSION: 2019.02.20-6037d071 |                                        |                    |               |          |              | ARENADATA © 2019 |

Рис.3.19.: Выбор хостов

3. В результате выполненных действий факт добавления хостов отображается в кластере *adb* в списке вкладки "Hosts" (Рис.3.20).

#### 3.2.5 Размещение компонентов сервисов на хостах

Каждый сервис состоит из компонентов, которые должны быть размещены на хостах в кластере. Для этого необходимо на вкладке кластера "Hosts - Components" выбрать компонент посредством нажатия на него мышкой в колонке "Components" и определить для него необходимый хост в колонке "Hosts" (Puc.3.21).

Поскольку сервисы *ADB*, *Chrony*, *Monitoring Clients* и *PXF* добавлены в кластер **ADB**, но еще не размещены на хостах, то изначально ни на одном из хостов нет компонентов:

- 1. Компоненты сервиса *ADB* (Рис.3.22):
- ADB Master необходимо добавить строго на один хост мастера (dfmdw);
- ADB Segment необходимо добавить на один или более хостов сегментов (dfsdw1, dfsdw2);
- ADB Standby опционально может быть добавлен на один хост резервного мастера (dfsmdw).

|                              | CLUSTERS                               | HOSTPROVIDERS | HOSTS JOBS BUNDLES | Ask for help         | 0008             |
|------------------------------|----------------------------------------|---------------|--------------------|----------------------|------------------|
| III / CLUSTERS / ADB         |                                        |               |                    |                      | Install          |
| Main                         | <b>adb</b><br>ADB 5.15.1_arenadata4_b2 |               |                    |                      | Add hosts        |
| Services                     | Fqdn                                   | Provider      | State              | Config Actions       |                  |
| Hosts                        | dfmdw                                  | datafort      | provisioned        | ¢ !                  | Î                |
| Hosts - Components           | dfsdw1                                 | datafort      | provisioned        | ¢ !                  | Î                |
| Configuration                | dfsdw2                                 | datafort      | provisioned        | ¢ !                  | Î                |
|                              | dfsmdw                                 | datafort      | provisioned        | ¢ !                  | Î                |
|                              |                                        |               |                    | ltems per page: 10 ▼ | 1-4of4 < >       |
| VERSION: 2019.01.30-c710c344 |                                        |               |                    |                      | ARENADATA © 2019 |

Рис.3.20.: Результат успешного добавления хостов

- 2. Компоненты сервиса *Chrony* (Рис.3.23):
- $NTP \ Master$ необходимо добавить строго на один хост мастера (dfm dw);
- NTP Slave опционально может быть добавлен на любое количество хостов сегментов (dfsdw1, dfsdw2);
- NTP Secondary опционально может быть добавлен на любое количество хостов резервного мастера (dfsmdw).
- 3. Компоненты сервиса Monitoring Clients (Рис.3.24):
- Monitoring Agents опционально может быть добавлен на любое количество хостов (dfmdw, dfsmdw, dfsdw1, dfsdw2). Собирает метрики с хостов (рекомендуется размещать агента мониторинга на всех хостах кластера).
- 4. Компоненты сервиса PXF (Рис.3.25):
- PXF необходимо добавить на один или более хостов сегментов (dfsdw1, dfsdw2). Опционально может быть добавлен на хост мастера (dfmdw).
- 5. Компоненты сервиса *ADBCC*

В рамках *ADCM* доступен выбор расположения web-сервера ADBCC (компонент ADBCC Server). Компонент может быть размещен на одном хосте с мастером ADB, резервным мастером или на выделенном хосте. Также на каждый хост кластера ADB будет добавлено расширение для сбора статистики и установлен агент для отправки собранной статистики на web-сервер.

#### 3.2.6 Установка сервисов

Существует два варианта установки сервисов в кластере *adb*:

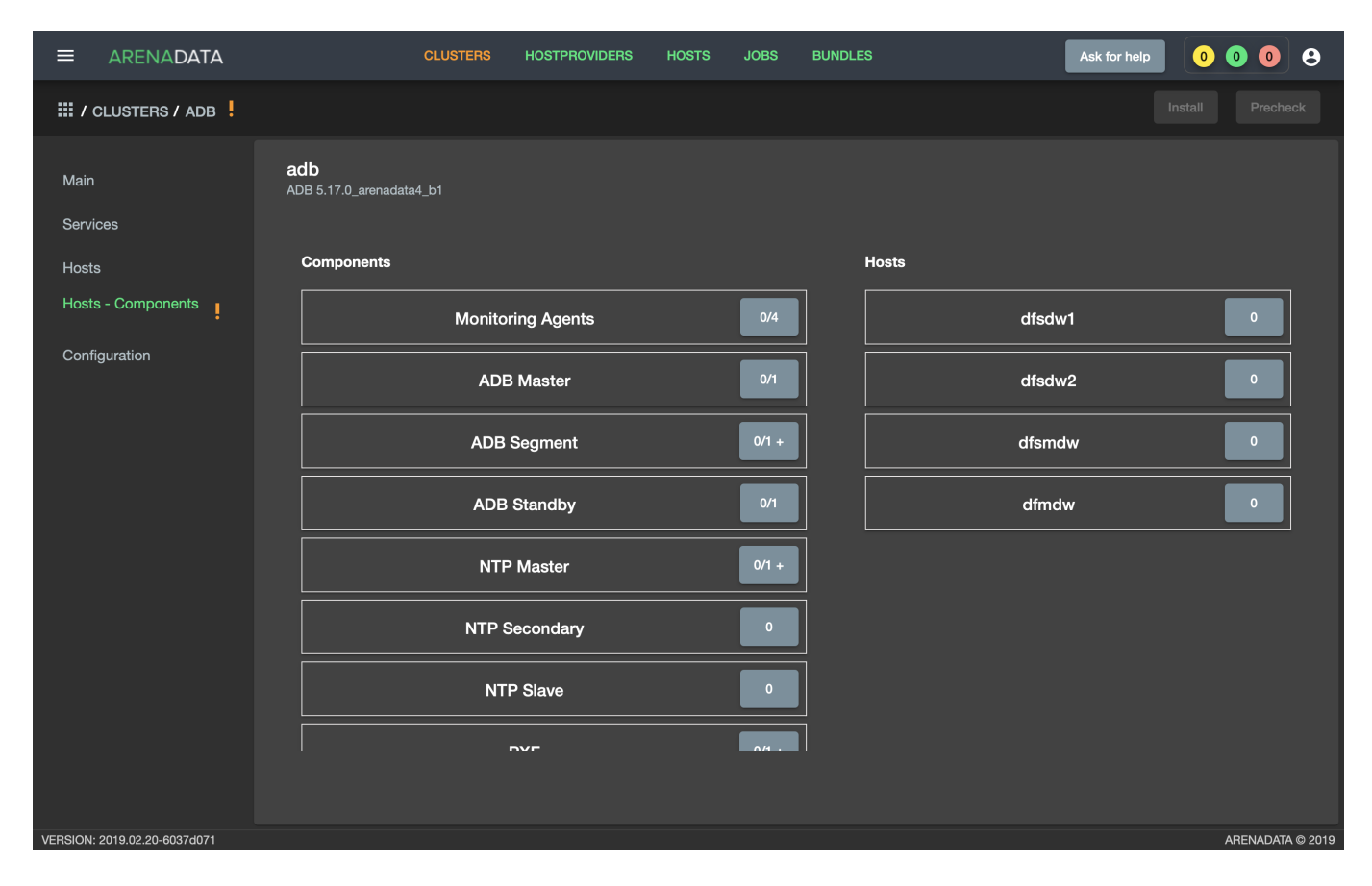

Рис.3.21.: Размещение компонентов сервисов на хостах

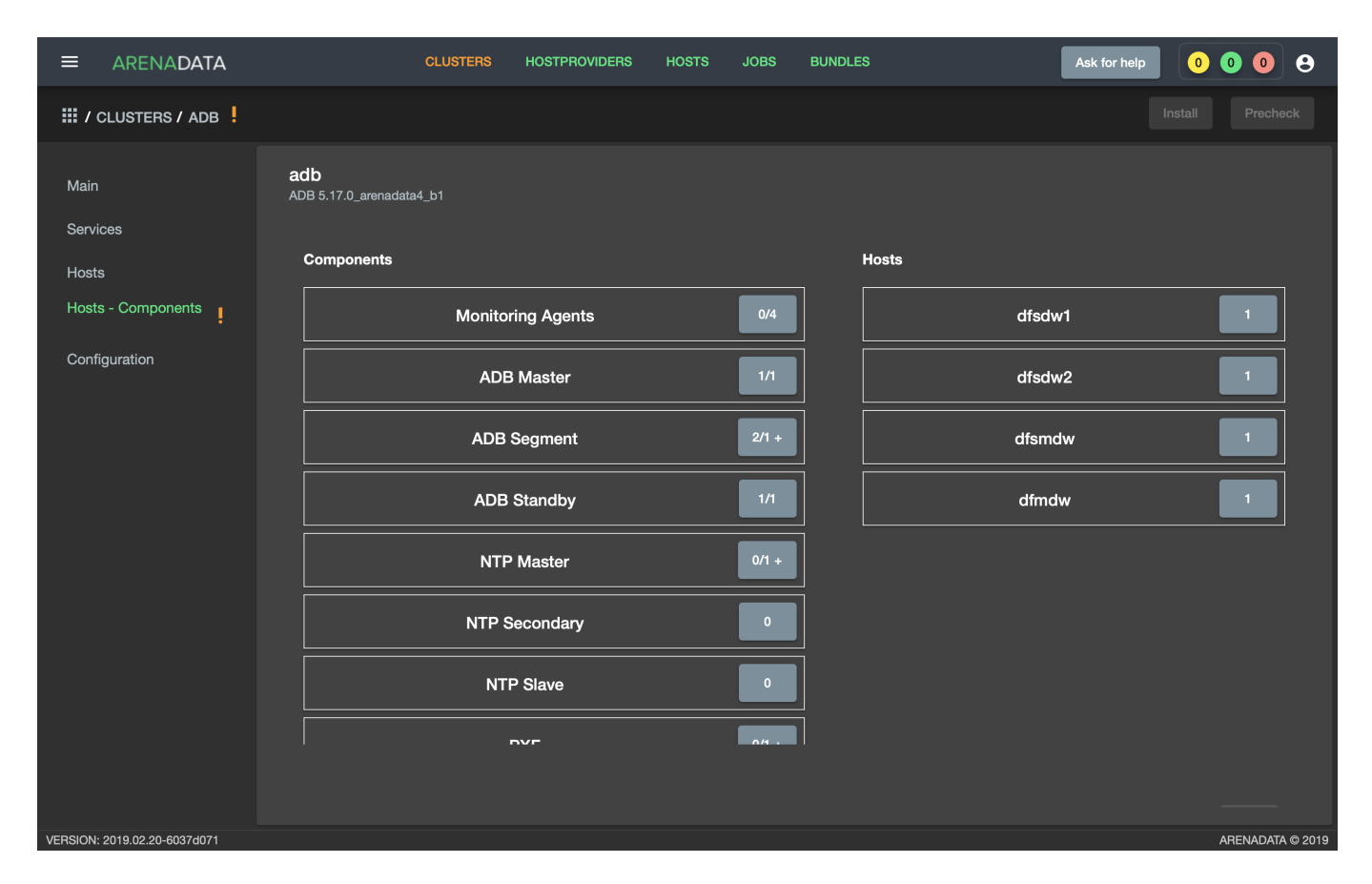

Рис.3.22.: Компоненты сервиса ADB

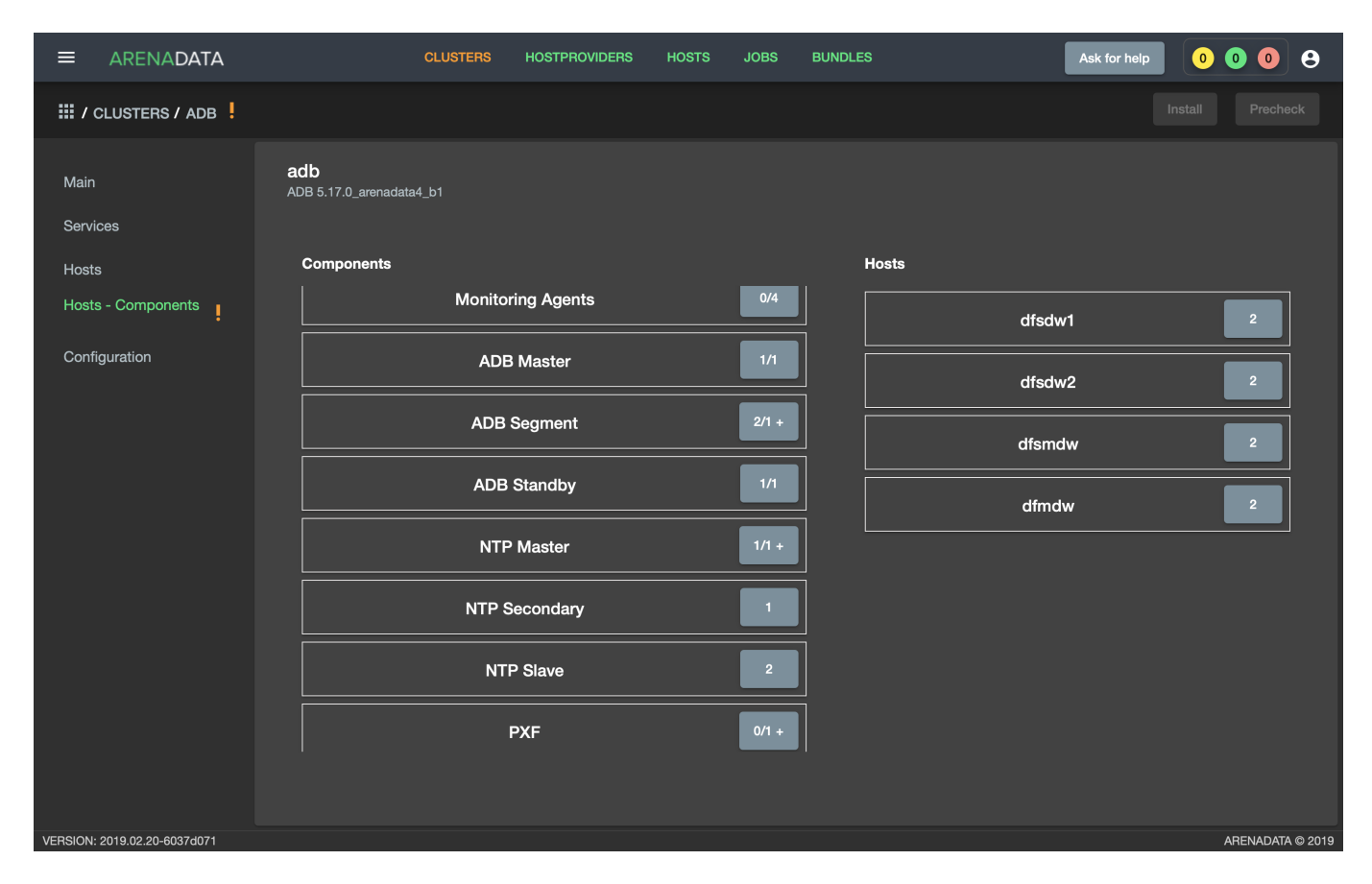

Рис.3.23.: Компоненты сервиса Chrony

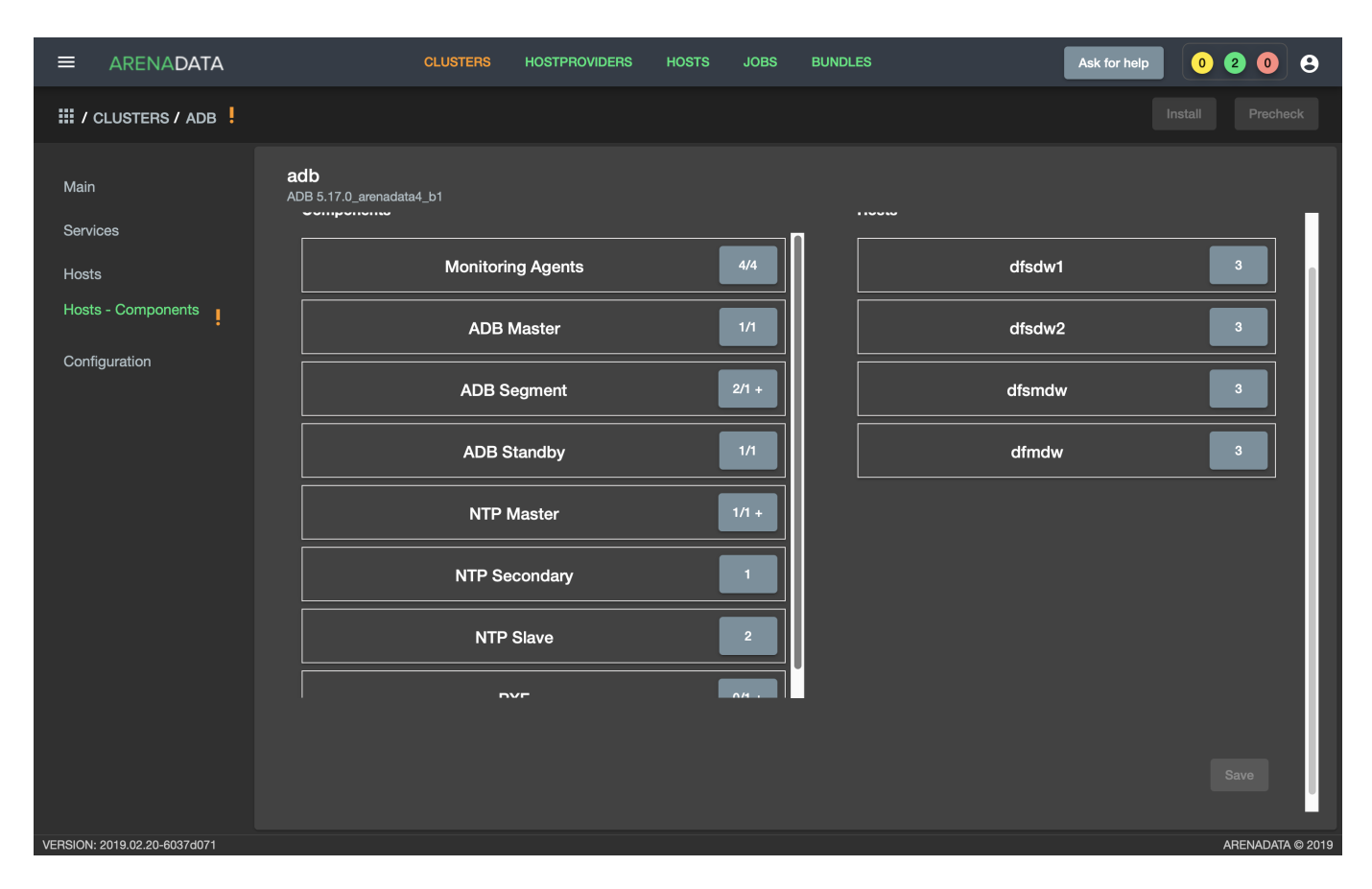

Рис.3.24.: Компоненты сервиса Monitoring Clients

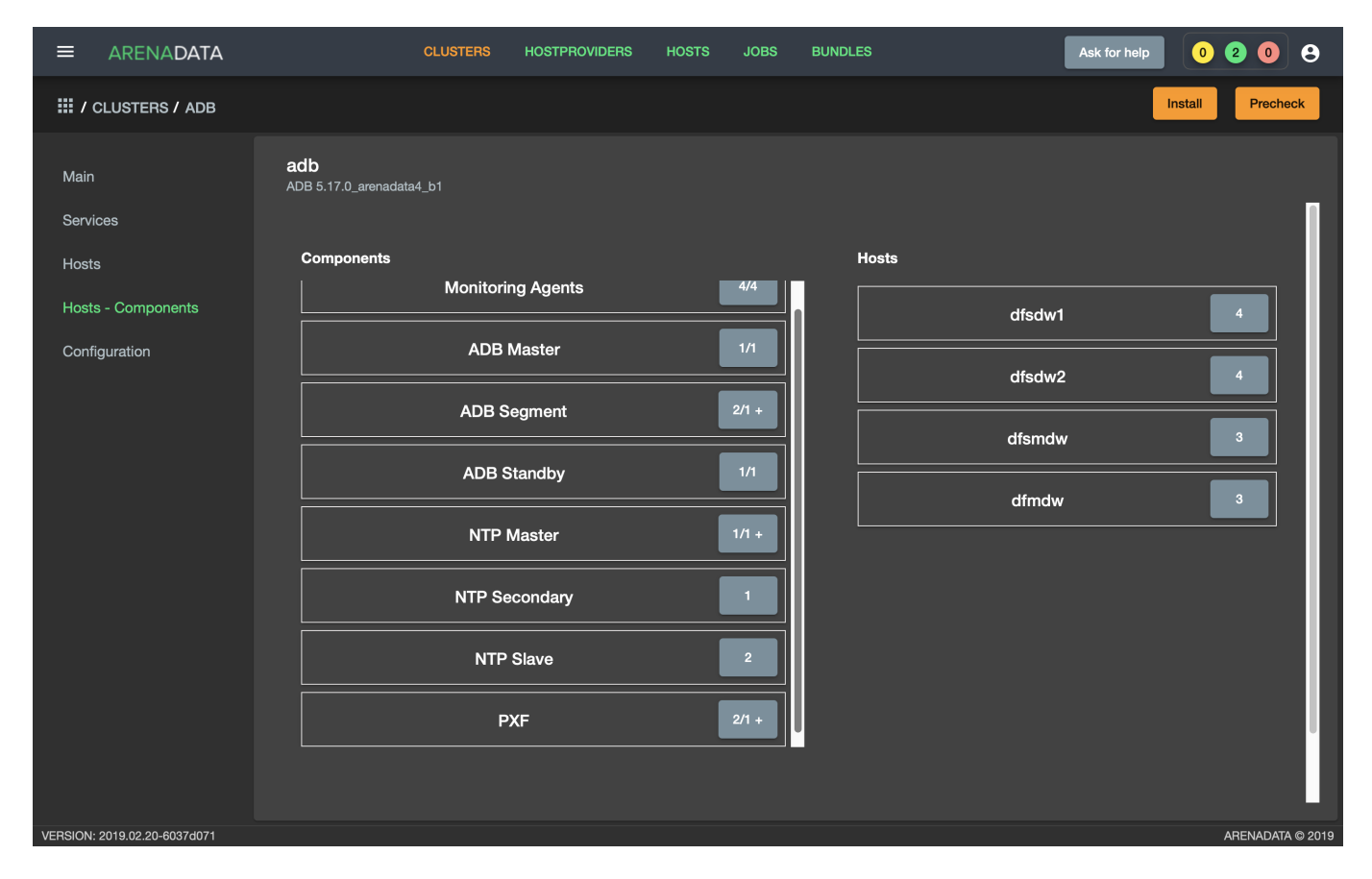

Рис.3.25.: Компоненты сервиса PXF

- Установка всех сервисов через кластер adb установка всех добавленных сервисов единственным действием на уровне кластера;
- Выборочная установка сервисов установка на уровне каждого отдельного сервиса.

#### Предварительная проверка

В результате выполнения всех предшествующих установочных шагов становится доступна кнопка "Precheck" (предварительная проверка). В ходе этого действия выполняются проверки доступности необходимых yum-репозиториев и отсутствия дублирования адресов хостов в кластере.

Для выполнения предварительной проверки необходимо:

1. Перейти на любую вкладку кластера *adb* (в примере "Hosts - Components") и нажать кнопку "Precheck" на верхней панели (Puc.3.26).

|                                                                                                    | CLUSTERS                                                                                                    | HOSTPROVIDERS                                                                 | HOSTS JOBS                                                  | BUNDLES | Ask for help 0 2                            | 08            |
|----------------------------------------------------------------------------------------------------|----------------------------------------------------------------------------------------------------|-------------------------------------------------------------------------------|-------------------------------------------------------------|---------|---------------------------------------------|---------------|
| III / CLUSTERS / ADB                                                                                                    |                                                                                                    |                                                                               |                                                             |         | Install                                     | Precheck      |
| <ul> <li>I. / CLUSTERS / ADB</li> <li>Main</li> <li>Services</li> <li>Hosts</li> <li>Hosts - Components</li> <li>Configuration</li> </ul> | adb<br>ADB 5.17.0_arenadata4_b1<br>Components<br>Monitori<br>ADB<br>ADB 5<br>ADB 5 | ng Agents<br>Master<br>egment<br>Standby<br>Master<br>econdary<br>Slave<br>XF | 4/4<br>1/1<br>2/1 +<br>1/1<br>1/1 +<br>1<br>2<br>2<br>2/1 + | Hosts   | dfsdw1 4<br>dfsdw2 4<br>dfsmdw 3<br>dfmdw 3 |               |
| VERSION: 2019.02.20-6037d071                                                                                                    |                                                                                                    |                                                                               |                                                             |         | ARE                                         | NADATA © 2019 |

Рис. 3.26.: Запуск предварительной проверки

- 2. Подтвердить действие в открывшемся диалоговом окне (Рис.3.27).
- 3. Открыть вкладку "JOBS" (Рис.3.28).
- 4. Выбрать последнее действие над кластером *adb* и в открывшемся окне проверить результаты (Рис.3.29).

#### Установка всех сервисов через кластер adb

Для установки всех сервисов через кластер *adb* необходимо выполнить действия:

• Импортировать конфигурации мониторинга в кластер *adb*, открыв в ADCM вкладку "CLUSTERS", выбрав опцию *Import* и отметив импортируемые настройки сервисов с помощью простановки флажков

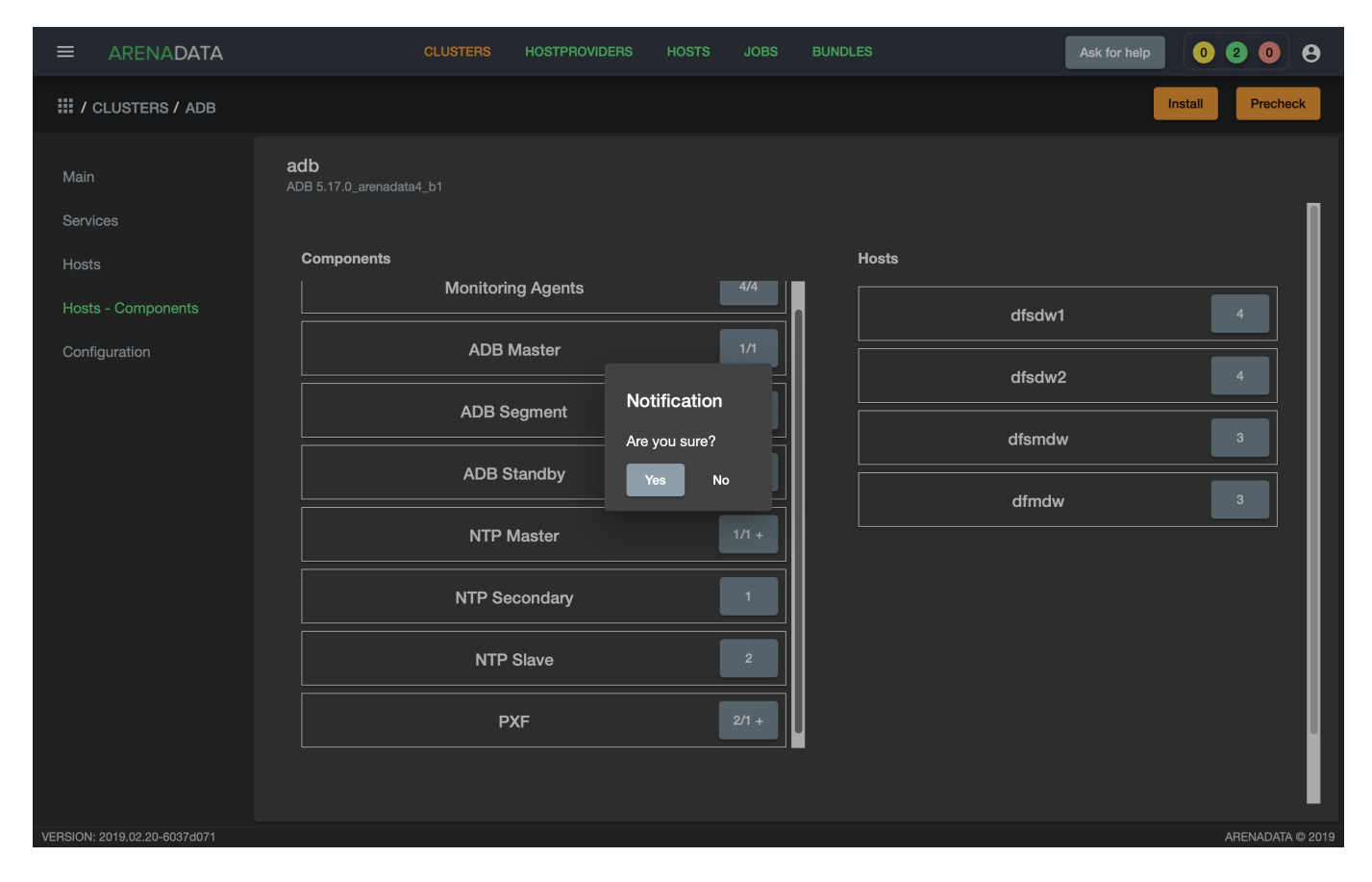

Рис.3.27.: Запрос на подтверждение действия

|             | ARENADATA           | с              | LUSTERS | HOSTPROVIDERS | HOSTS | JOBS                         | BUNDLES |                          | Ask for help  | 0 3        | 0 | 0      |
|-------------|---------------------|----------------|---------|---------------|-------|------------------------------|---------|--------------------------|---------------|------------|---|--------|
| <b>Ⅲ</b> /、 | IOBS                |                |         |               |       |                              |         |                          |               |            |   |        |
|             |                     | Action         | Objec   | ts            | Start | date                         |         | Finish Date              |               | Status     |   |        |
| 25          |                     | PRECHECK       | adb     |               | 1 ма  | р. 2019 г., 19:              | 38:02   | 1 мар. 2019 г., 19:38:19 |               | success    |   |        |
| 24          |                     | STOP           | does    | not exist     | 1 ма  | р. 2019 г., 17:              | 49:41   | 1 мар. 2019 г., 17:50:56 |               | success    |   |        |
| 23          |                     | CHECK          | does    | not exist     | 1 ма  | р. 2019 г., 17:              | 31:17   | 1 мар. 2019 г., 17:31:26 |               | success    |   |        |
| 22          |                     | INSTALL        | does    | not exist     | 1 ма  | р. 2019 г., 13:              | 36:01   | 1 мар. 2019 г., 13:36:56 |               | success    |   |        |
| 21          |                     | INSTALL        | does    | not exist     | 1 ма  | р. 2019 г., 13:              | 10:32   | 1 мар. 2019 г., 13:12:50 |               | success    |   |        |
| 19          |                     | INSTALL        | does    | not exist     | 1 ма  | р. 2019 г., 13:(             | 08:01   | 1 мар. 2019 г., 13:08:59 |               | success    |   |        |
| 18          |                     | INITDB         | does    | not exist     | 1 ма  | р. 2019 г., 13:(             | 05:03   | 1 мар. 2019 г., 13:06:09 |               | success    |   |        |
| 17          |                     | INSTALL_ADB    | does    | not exist     | 1 ма  | р. 2019 г., 13:(             | 01:26   | 1 мар. 2019 г., 13:04:31 |               | success    |   |        |
| 16          |                     | DOES NOT EXIST | does    | not exist     | 1 ма  | р. 2019 г., 12: <sup>-</sup> | 16:56   | 1 мар. 2019 г., 12:17:02 |               | success    |   |        |
|             |                     |                |         |               |       |                              |         | ltems p                  | er page: 10 👻 | 1 - 9 of 9 |   |        |
|             |                     |                |         |               |       |                              |         |                          |               |            |   |        |
|             |                     |                |         |               |       |                              |         |                          |               |            |   |        |
|             |                     |                |         |               |       |                              |         |                          |               |            |   |        |
|             |                     |                |         |               |       |                              |         |                          |               |            |   |        |
| VERSION:    | 2019.02.20-6037d071 |                |         |               |       |                              |         |                          |               | AREN       |   | © 2019 |

Рис.3.28.: Вкладка "JOBS"

|                              | CLUSTERS                                               | HOSTPROVIDERS   | HOSTS | JOBS | BUNDLES | Ask for help | 0 3 0     | 9        |
|------------------------------|--------------------------------------------------------|-----------------|-------|------|---------|--------------|-----------|----------|
| III / JOBS / PRECHECK - ADB  | CLUSTER ]                                              |                 |       |      |         |              |           |          |
| Main                         | Precheck - adb [ cluster ]<br>ADB 5.17.0_arenadata4_b1 |                 |       |      |         |              | C Refresh | log      |
| 25-ansible-out.txt           | [ Success ] Check for duplicate host                   |                 |       |      |         |              |           |          |
| 25-ansible-err.txt           | [Success] Yum repositary centos7_base a                | availability    |       |      |         |              |           |          |
| OF shark and ince            | [ Success ] Yum repositary centos7_base a              | availability    |       |      |         |              |           |          |
| 25-check-out.json            | [ Success ] Yum repositary centos7_base a              | availability    |       |      |         |              |           |          |
|                              | [Success] Yum repositary centos7_base a                | availability    |       |      |         |              |           |          |
|                              | [Success] Yum repositary centos7_updat                 | es availability |       |      |         |              |           |          |
|                              | [Success] Yum repositary centos7_updat                 | es availability |       |      |         |              |           |          |
|                              | [ Success ] Yum repositary centos7_updat               | es availability |       |      |         |              |           |          |
|                              | [ Success ] Yum repositary centos7_updat               | es availability |       |      |         |              |           |          |
|                              | [Success] Yum repositary centos7_extra                 | availability    |       |      |         |              |           |          |
|                              | [Success] Yum repositary centos7_extra                 | availability    |       |      |         |              |           |          |
|                              | [ Success ] Yum repositary centos7_extra               | availability    |       |      |         |              |           |          |
|                              | [ Success ] Yum repositary centos7_extra               | availability    |       |      |         |              |           |          |
|                              | [ Success ] Yum repositary arenadata_repo              | o availability  |       |      |         |              |           |          |
|                              | [ Success ] Yum repositary arenadata_repo              | o availability  |       |      |         |              |           |          |
|                              | [ Success ] Yum repositary arenadata_repo              | o availability  |       |      |         |              |           |          |
|                              | [Success] Yum repositary arenadata_repo                | o availability  |       |      |         |              |           |          |
|                              | [ Success ] Yum repositary monitoring_rep              | oo availability |       |      |         |              |           |          |
|                              | [ Success ] Yum repositary monitoring_rep              | oo availability |       |      |         |              |           |          |
|                              | [ Success ] Yum repositary monitoring_rep              | oo availability |       |      |         |              |           |          |
|                              | [Success] Yum repositary monitoring_rep                | oo availability |       |      |         |              |           |          |
|                              |                                                        |                 |       |      |         |              |           |          |
|                              |                                                        |                 |       |      |         |              |           |          |
| VERSION: 2019.02.20-6037d071 |                                                        |                 |       |      |         |              | ARENADAT  | A © 2019 |

Рис.3.29.: Результаты предварительной проверки

#### в открывшейся форме (Рис.3.30).

|               | RENADATA         | CLU                      | JSTERS | HOSTPROVIDERS | HOSTS | JOBS    | BUNDLES |        | As               | k for help               | 0 1 0     | 9        |
|---------------|------------------|--------------------------|--------|---------------|-------|---------|---------|--------|------------------|--------------------------|-----------|----------|
| III / CLU     | ISTERS           |                          |        |               |       |         |         |        |                  |                          | Add clust | er       |
| Name          |                  | Bundle                   |        | Description   |       | State   |         | Config | Import           | Actions                  |           |          |
| ma            | onitoring        | Monitoring 2.7           |        |               |       | running |         | \$     |                  | 23                       | Î         |          |
| ad            | ib               | ADB 5.17.0_arenadata4_b1 |        | ADB cluster   |       | running |         | \$     |                  | 23                       | Î         |          |
|               |                  |                          |        |               |       |         |         |        | Items mo<br>[set | nitoring / graf<br>vice] | ana -     | >        |
|               |                  |                          |        |               |       |         |         |        | mo<br>[set       | nitoring / grap<br>vice] | ohite -   |          |
|               |                  |                          |        |               |       |         |         |        |                  |                          |           |          |
|               |                  |                          |        |               |       |         |         |        |                  |                          |           |          |
|               |                  |                          |        |               |       |         |         |        |                  |                          |           |          |
|               |                  |                          |        |               |       |         |         |        |                  |                          |           |          |
|               |                  |                          |        |               |       |         |         |        |                  |                          |           |          |
|               |                  |                          |        |               |       |         |         |        |                  |                          |           |          |
|               |                  |                          |        |               |       |         |         |        |                  |                          |           |          |
|               |                  |                          |        |               |       |         |         |        |                  |                          |           |          |
|               |                  |                          |        |               |       |         |         |        |                  |                          |           |          |
| VERSION: 2019 | 9.02.20-6037d071 |                          |        |               |       |         |         |        |                  |                          | ARENADAT  | A © 2019 |

Рис.3.30.: Импорт конфигурации мониторинга

- Перейти на любую вкладку кластера *adb* (в примере "Hosts Components"). На верхней панели доступна кнопка "Install", устанавливающая все добавленные сервисы в кластере (Рис.3.31).
- Нажать кнопку "Install" в открывшейся форме. В зависимости от желаемого поведения установить флаг перезагрузки хостов кластера после завершения установки (Рис.3.32). Если флаг не установлен, то для применения системных параметров перезагрузку необходимо провести вручную.
- По результатам инсталляции все сервисы меняют свой статус с created на новый (Рис.3.33):
  - -ADB initialized;
  - Chrony synced;
  - Monitoring Clients monitored;
  - PXF installed;
  - ADBCC installed.
- Создать базу данных по умолчанию для сервиса АDB, как описано далее в разделе выборочной установки.

#### Reinstall

В случае если при установке одного из сервисов произошел сбой (например, предварительно в кластер *adb* не были импортированы конфигурации мониторинга, и действие "Install" было прервано на этапе установки сервиса *Monitoring Clients*), существует возможность успешного завершения всех невыполненных установочных шагов. Для этого необходимо нажать кнопку "Reinstall" на верхней панели.

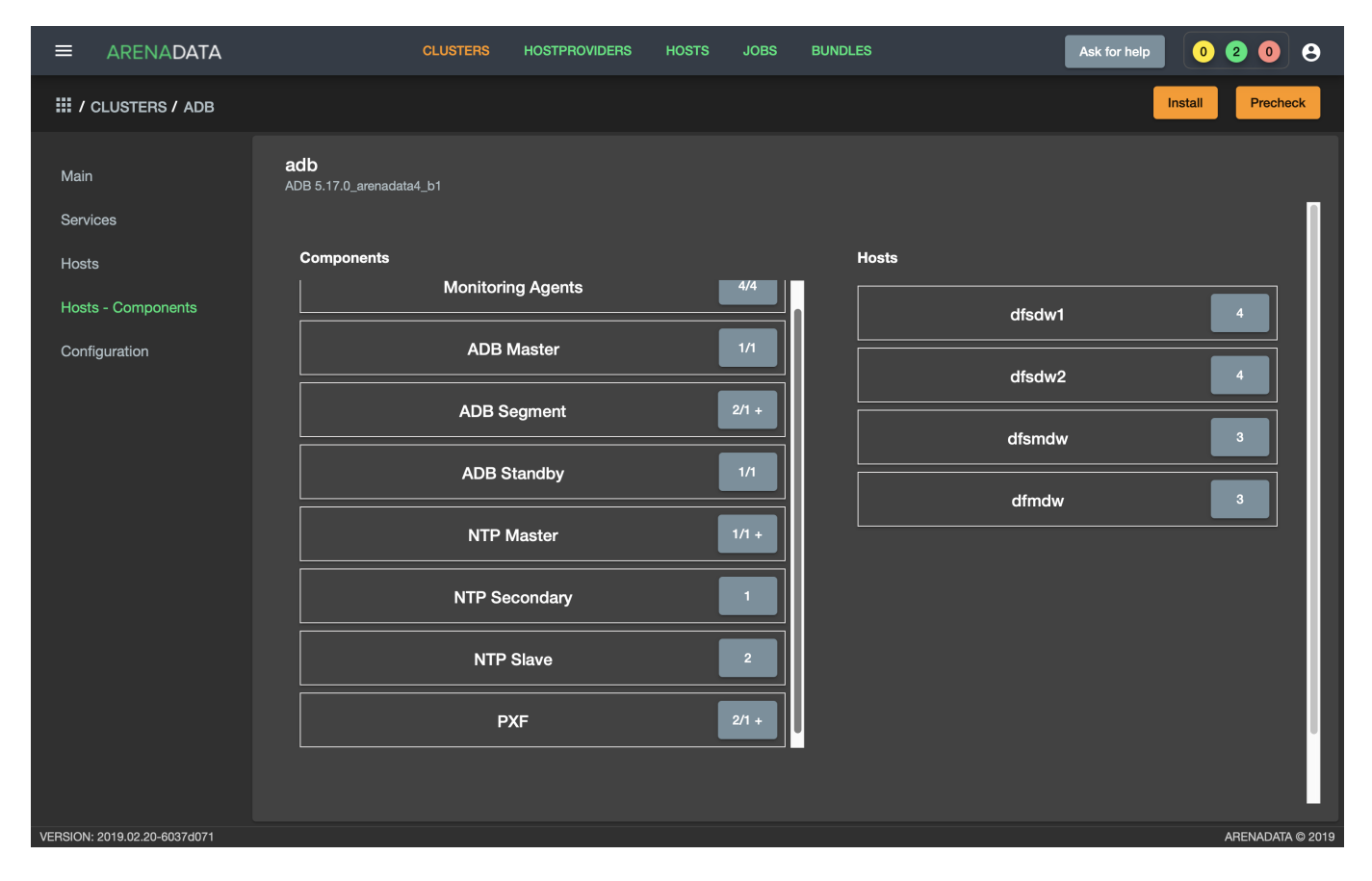

Рис.3.31.: Кнопка "Install" на вкладке "Hosts - Components" кластераadb

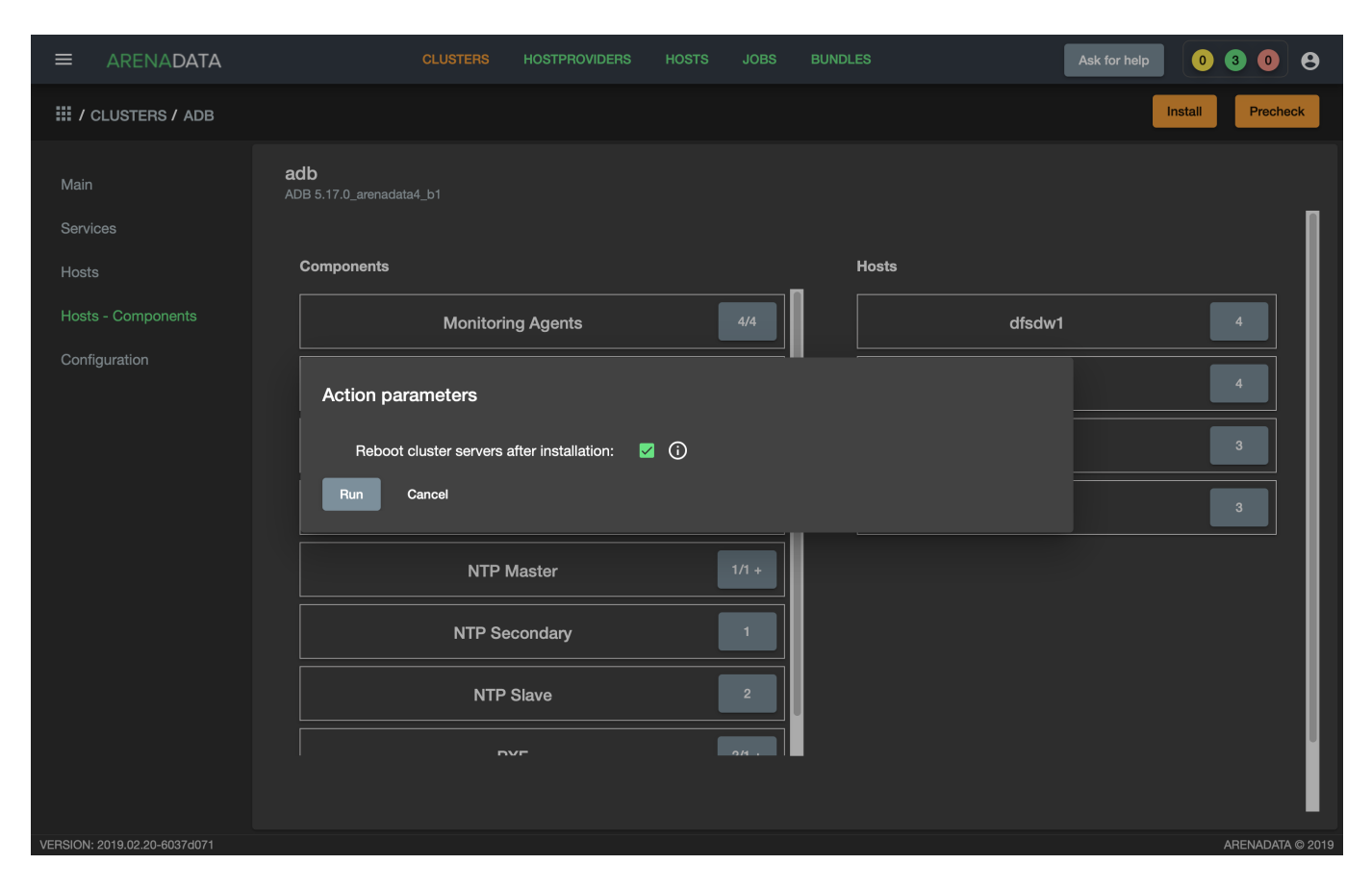

Рис.3.32.: Подтверждение установки всех сервисов в кластере

|                              | CLUSTER                                | S HOSTPROVIDERS H    | IOSTS JOBS BUNDLE | ŝ       | Ask for help  | 000         | 8        |
|------------------------------|----------------------------------------|----------------------|-------------------|---------|---------------|-------------|----------|
| III / CLUSTERS / ADB         |                                        |                      |                   |         | Check         | Reinstall   | itop     |
| Main                         | <b>adb</b><br>ADB 5.17.0_arenadata4_b1 |                      |                   |         |               | Add service | •        |
| Services                     | Service                                | Version              | State             | Status  | Config        | Actions     |          |
| Hosts                        | Monitoring Clients                     | 5.17.0_arenadata4_b1 | monitored         | Ť       | \$            | 53          |          |
| Hosts - Components           | ADB                                    | 5.17.0_arenadata4_b1 | initialized       | Ť       | \$            | 53          |          |
| Configuration                | Chrony                                 | 5.17.0_arenadata4_b1 | synced            | Ť       | \$            | 53          |          |
|                              | PXF                                    | 5.17.0_arenadata4_b1 | installed         | Ť       | \$            | 23          |          |
|                              |                                        |                      |                   | Items p | er page: 10 💌 | 1-4of4 <    |          |
| VERSION: 2019.02.20-6037d071 |                                        |                      |                   |         |               | ARENADAT    | A © 2019 |

Рис.3.33.: Статус сервисов

#### Выборочная установка сервисов

- Установка сервиса АDB;
- Установка сервиса Chrony;
- Установка сервиса Monitoring Clients;
- Установка сервиса РХГ.
- Установка сервиса АДВСС;

#### Установка сервиса ADB

Для выборочной установки сервиса *ADB* необходимо выполнить ряд действий на вкладке кластера "Services":

- 1. Install ADB производится настройка хостов, установка необходимых пакетов и перезагрузка хостов для применения конфигурации sysctl:
- В поле "Actions" нажать на пиктограмму в строке сервиса ADB и выбрать действие Install ADB (Рис.3.34).

|                              |                                     | CLUSTERS HOSTPROVIDERS | HOSTS JOBS BUNDLES | S Ask for help         | • • • • •        |
|------------------------------|-------------------------------------|------------------------|--------------------|------------------------|------------------|
| III / CLUSTERS / ADB         |                                     |                        |                    |                        | Install Precheck |
| Main                         | <b>adb</b><br>ADB 5.17.0_arenadata4 | i_b1                   |                    |                        | Add service      |
| Services                     | Service                             | Version                | State              | Status Config          | g Actions        |
| Hosts                        | Monitoring Clients                  | 5.17.0_arenadata4_b1   | created            | т́ Ф                   | 8                |
| Hosts - Components           | ADB                                 | 5.17.0_arenadata4_b1   | created            | <del>i</del> 🌣         | 53               |
| Configuration                | Chrony                              | 5.17.0_arenadata4_b1   | created            | Ť 🌣                    | Install ADB      |
|                              | PXF                                 | 5.17.0_arenadata4_b1   | created            | Ť 🌣                    | 23               |
|                              |                                     |                        |                    | Items per page: 10 _ ▼ | 1-4of4 < >       |
| VERSION: 2019.02.20-6037d071 |                                     |                        |                    |                        | ARENADATA © 2019 |

#### Рис.3.34.: Install ADB

- Установить булевый флаг для перезагрузки хостов после окончания установки (Рис.3.35). В ином случае перезагрузку необходимо произвести вручную.
- По результатам инсталляции сервис *ADB* меняет состояние с *created* создан, на *installed* установлен (Рис.3.36).
- 2. Init cluster создание кластера ADB на подготовленных хостах:

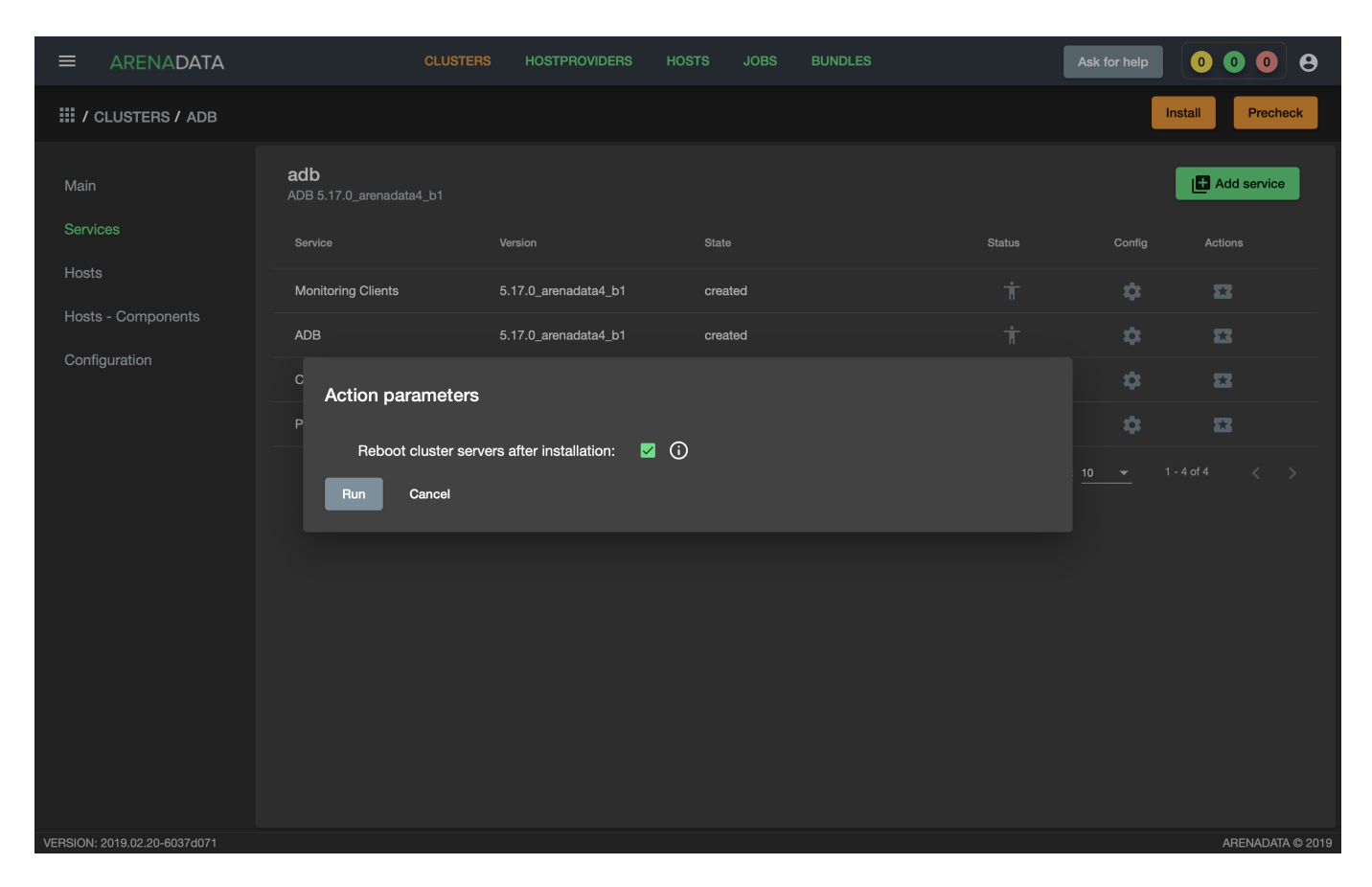

Рис.3.35.: Action parameters

|                              | CLUSTER                         | S HOSTPROVIDERS HC   | ISTS JOBS BUNDLES | As                 | k for help | 0 1 0 8          |
|------------------------------|---------------------------------|----------------------|-------------------|--------------------|------------|------------------|
| III / CLUSTERS / ADB         |                                 |                      |                   |                    | Inst       | all Precheck     |
| Main                         | adb<br>ADB 5.17.0_arenadata4_b1 |                      |                   |                    |            | Add service      |
| Services                     | Service                         | Version              | State             | Status             | Config     | Actions          |
| Hosts                        | Monitoring Clients              | 5.17.0_arenadata4_b1 | created           | Ť                  | \$         | 8                |
| Hosts - Components           | ADB                             | 5.17.0_arenadata4_b1 | installed         | Ť                  | \$         | 8                |
| Configuration                | Chrony                          | 5.17.0_arenadata4_b1 | created           | Ť                  | \$         | 8                |
|                              | PXF                             | 5.17.0_arenadata4_b1 | created           | Ť                  | \$         | 8                |
|                              |                                 |                      |                   | Items per page: 10 |            |                  |
| VERSION: 2019.02.20-6037d071 |                                 |                      |                   |                    |            | ARENADATA © 2019 |

Рис. 3.36.: Статус сервиса

|                              | CLUST                           | ERS HOSTPROVIDERS    | HOSTS JOBS BL | UNDLES  | Ask for help              | 0 1 0 8          |
|------------------------------|---------------------------------|----------------------|---------------|---------|---------------------------|------------------|
| III / CLUSTERS / ADB         |                                 |                      |               |         | Insta                     | ll Precheck      |
| Main                         | adb<br>ADB 5.17.0_arenadata4_b1 |                      |               |         |                           | Add service      |
| Services                     | Service                         | Version              | State         | Status  | Config                    | Actions          |
| Hosts                        | Monitoring Clients              | 5.17.0_arenadata4_b1 | created       | Ť       | \$                        | 23               |
| Hosts - Components           | ADB                             | 5.17.0_arenadata4_b1 | installed     | Ť       | \$                        | 53               |
| Comguration                  | Chrony                          | 5.17.0_arenadata4_b1 | created       | Ť       | \$                        | Init cluster     |
|                              | PXF                             | 5.17.0_arenadata4_b1 | created       | Ť       | \$                        | 22               |
|                              |                                 |                      |               | items p | arpage: <u>10 v</u> 1-4 d | x4 < >           |
| VERSION: 2019.02.20-6037d071 |                                 |                      |               |         |                           | ARENADATA © 2019 |

• В поле "Actions" нажать на пиктограмму в строке сервиса ADB и выбрать действие Init cluster (Рис.3.37).

Рис.3.37.: Init cluster

- Подтвердить действие в открывшемся диалоговом окне (Рис.3.38).
- По результатам создания кластера сервис *ADB* меняет состояние с *installed* установлен, на *initialized* инициализирован. На данном этапе становятся доступны кнопки "Check" (проверка работоспособности) и "Stop" (остановка кластера) (Рис.3.39).
- 3. Create database создание базы данных с именем, указанным в параметре Name of defult database в настройках сервиса ADB, и установка скриптов в crontab:
- В поле "Actions" нажать на пиктограмму в строке сервиса *ADB* и выбрать действие *Create database* (Рис.3.40).
- Подтвердить действие в открывшемся диалоговом окне (Рис. 3.41).

#### Установка сервиса Chrony

Сервис *Chrony* является опциональным и может запускаться многократно с целью изменения его настроек. Для этого необходимо выполнить ряд действий на вкладке кластера "Services":

- В строке сервиса Chrony в поле "Actions" нажать на пиктограмму и выбрать действие Install (Рис.3.42).
- Подтвердить действие в открывшемся диалоговом окне (Рис.3.43).
- По результатам инсталляции сервис *Chrony* меняет состояние с *created* создан, на *synced* синхронизирован (Рис. 3.44).

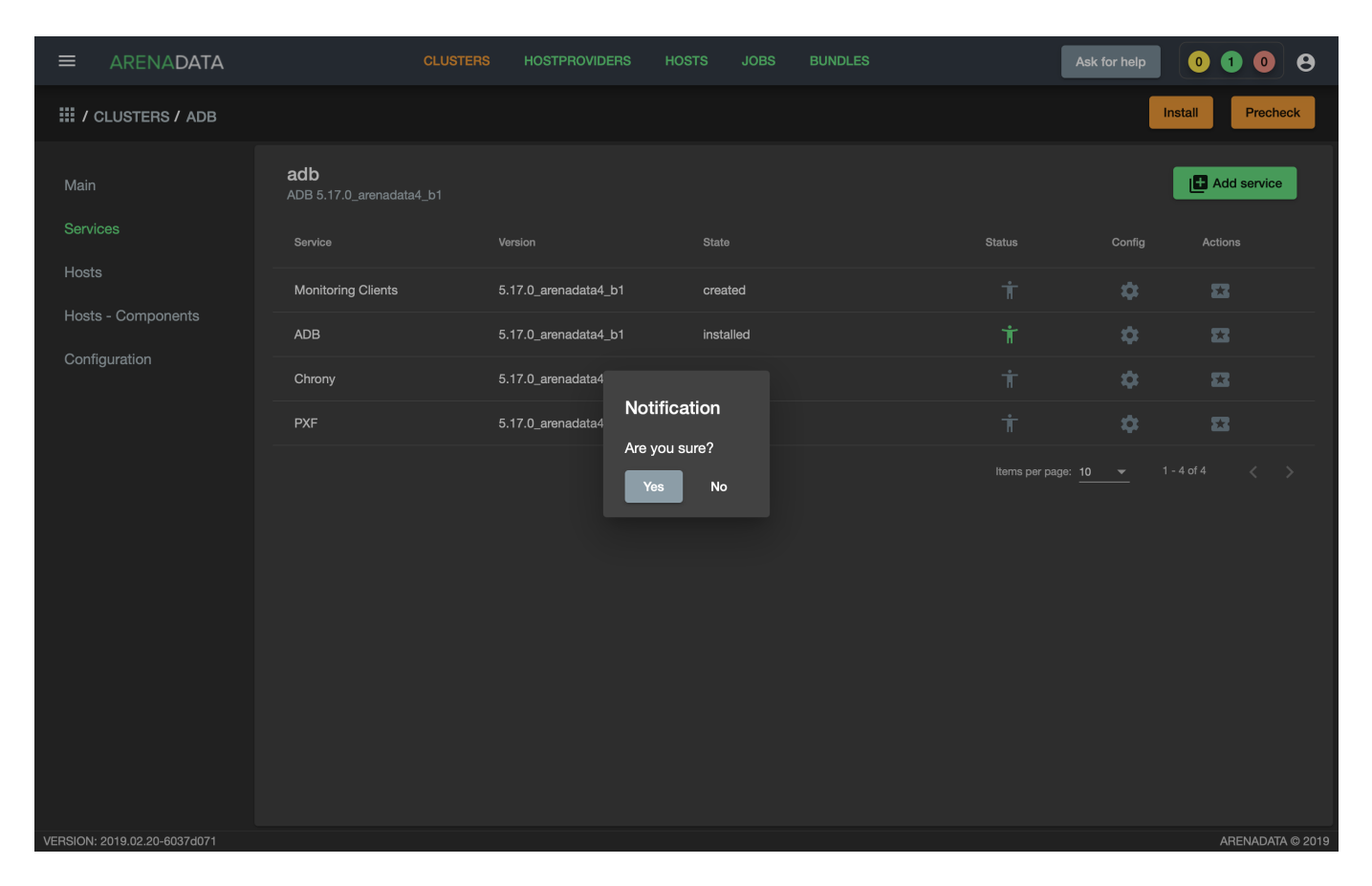

Рис. 3.38.: Запрос на подтверждение действия

|                              | CLUSTEF                                | is Hostproviders I   | HOSTS JOBS  | BUNDLES | Ask for help        | 02        | • •         |
|------------------------------|----------------------------------------|----------------------|-------------|---------|---------------------|-----------|-------------|
| III / CLUSTERS / ADB         |                                        |                      |             |         | Check               | Reinstall | Stop        |
| Main                         | <b>adb</b><br>ADB 5.17.0_arenadata4_b1 |                      |             |         |                     | Add ser   | vice        |
| Services                     | Service                                | Version              | State       | Stat    | us Config           | Actions   |             |
| Hosts                        | Monitoring Clients                     | 5.17.0_arenadata4_b1 | created     |         | it 🌣                | 53        |             |
| Hosts - Components           | ADB                                    | 5.17.0_arenadata4_b1 | initialized |         | i 🌣                 | 53        |             |
| Configuration                | Chrony                                 | 5.17.0_arenadata4_b1 | created     |         | it 🌣                | 53        |             |
|                              | PXF                                    | 5.17.0_arenadata4_b1 | created     |         | i 🌣                 | 53        |             |
|                              |                                        |                      |             | ικ      | ams per page: 10 	◀ | 1-4of4 <  |             |
| VERSION: 2019.02.20-6037d071 |                                        |                      |             |         |                     | ARENA     | DATA © 2019 |

Рис.3.39.: Кластер инициализирован, доступны кнопки "Check", "Reinstall", "Stop"

|                              | C                                    | CLUSTERS HOSTPROVIDERS | HOSTS JOBS BUNDLES | Ask for help         | 0208             |
|------------------------------|--------------------------------------|------------------------|--------------------|----------------------|------------------|
| III / CLUSTERS / ADB         |                                      |                        |                    | Check                | Reinstall Stop   |
| Main                         | <b>adb</b><br>ADB 5.17.0_arenadata4_ | b1                     |                    |                      | Add service      |
| Services                     | Service                              | Version                | State              | Status Config        | Actions          |
| Hosts                        | Monitoring Clients                   | 5.17.0_arenadata4_b1   | created            | i 🗘                  | 83               |
| Hosts - Components           | ADB                                  | 5.17.0_arenadata4_b1   | initialized        | † ¢                  | 83               |
| Configuration                | Chrony                               | 5.17.0_arenadata4_b1   | created            | i 🗘                  | Create database  |
|                              | PXF                                  | 5.17.0_arenadata4_b1   | created            | <del>i</del> 🕈       | Start            |
|                              |                                      |                        |                    | Items per page: 10 💌 | 1 - 4 of ₄ Stop  |
|                              |                                      |                        |                    |                      |                  |
|                              |                                      |                        |                    |                      |                  |
|                              |                                      |                        |                    |                      |                  |
|                              |                                      |                        |                    |                      |                  |
|                              |                                      |                        |                    |                      |                  |
|                              |                                      |                        |                    |                      |                  |
|                              |                                      |                        |                    |                      |                  |
| VERSION: 2019.02.20-6037d071 |                                      |                        |                    |                      | ARENADATA © 2019 |

Рис.3.40.: Create database

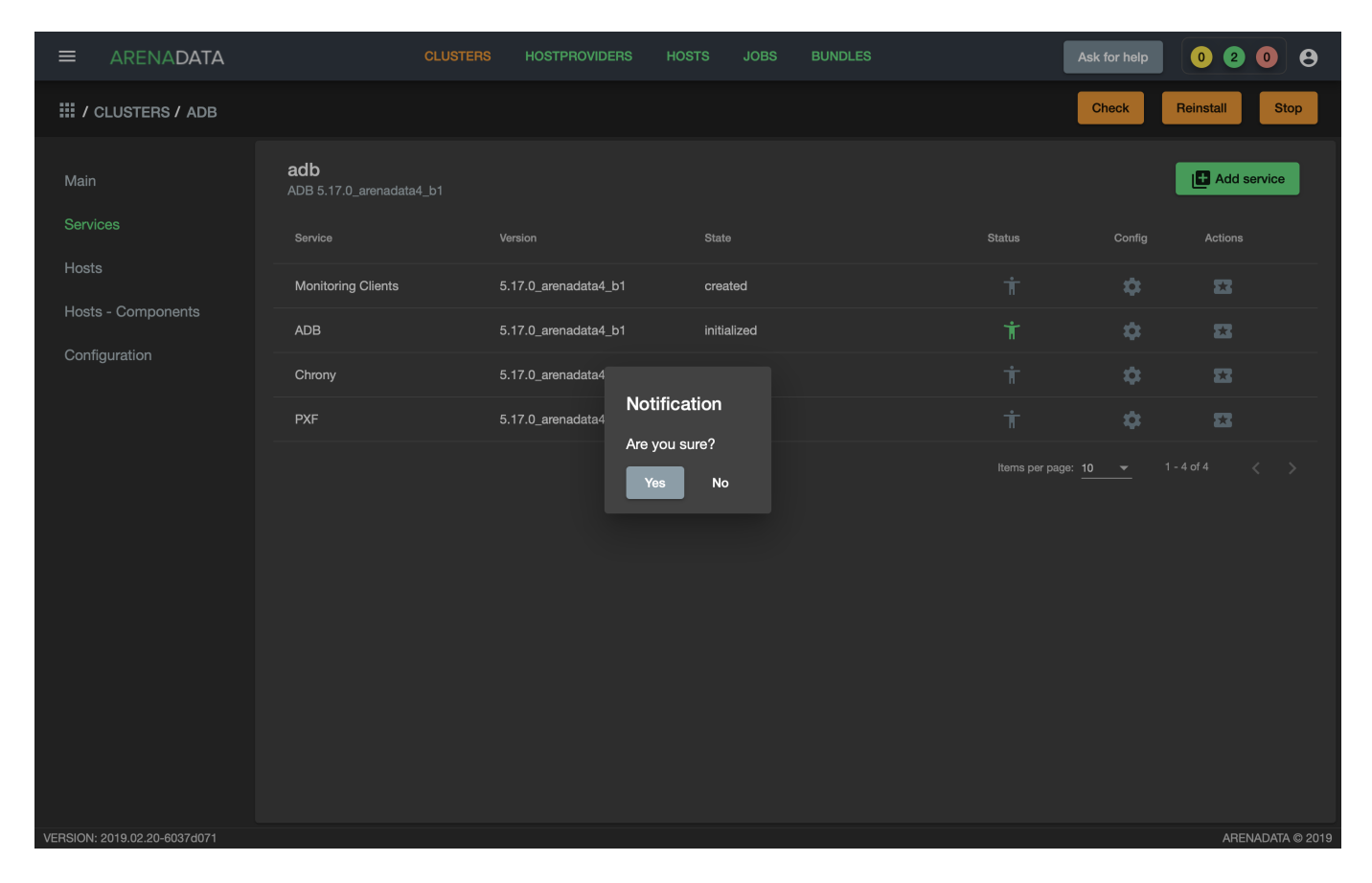

Рис.3.41.: Запрос на подтверждение действия

|                              | CLUSTER                         | S HOSTPROVIDERS HO   | STS JOBS BUNDLES |                 | Ask for help    | 0008             |
|------------------------------|---------------------------------|----------------------|------------------|-----------------|-----------------|------------------|
| III / CLUSTERS / ADB         |                                 |                      |                  |                 | Check R         | einstall Stop    |
| Main                         | adb<br>ADB 5.17.0_arenadata4_b1 |                      |                  |                 | I               | Add service      |
| Services                     | Service                         | Version              | State            | Status          | Config          | Actions          |
| Hosts                        | Monitoring Clients              | 5.17.0_arenadata4_b1 | created          | Ť               | \$              | 22               |
| Hosts - Components           | ADB                             | 5.17.0_arenadata4_b1 | initialized      | Ť               | \$              | 8                |
| Configuration                | Chrony                          | 5.17.0_arenadata4_b1 | created          | Ť               | \$              | 23               |
|                              | PXF                             | 5.17.0_arenadata4_b1 | created          | Ť               | \$              | Install          |
|                              |                                 |                      |                  | Items per page: | <u>10 v</u> 1-4 |                  |
| VEBSION: 2019 02 20-6037d071 |                                 |                      |                  |                 |                 | ARENADATA @ 2019 |

Рис.3.42.: Install Chrony

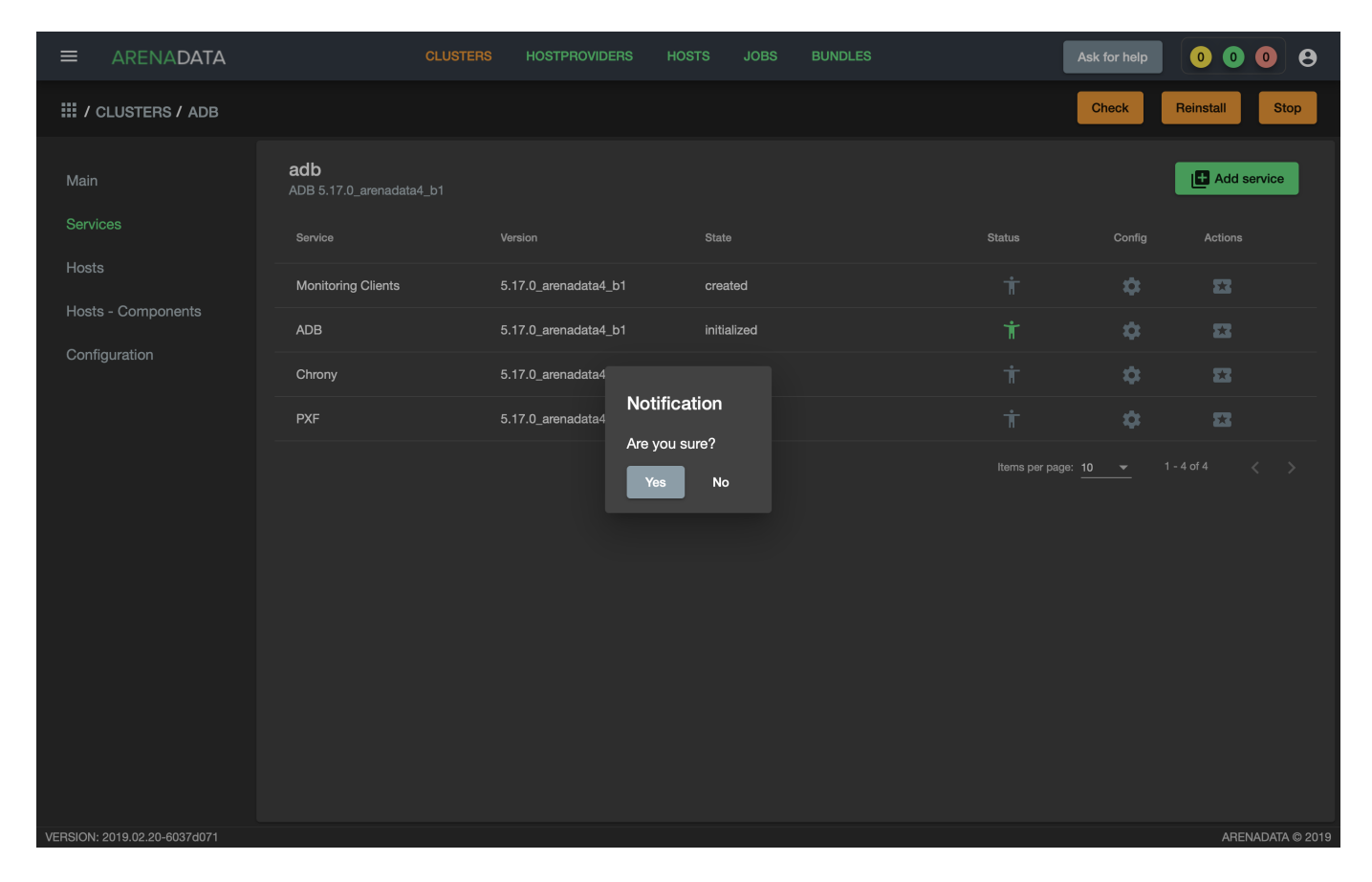

Рис. 3.43.: Запрос на подтверждение действия

|                      | CLUSTERS                             | HOSTPROVIDERS HOS    | TS JOBS BUNDLES | Ask                | for help      | 0 1 0       | 9    |
|----------------------|--------------------------------------|----------------------|-----------------|--------------------|---------------|-------------|------|
| III / CLUSTERS / ADB |                                      |                      |                 | Cł                 | neck Rei      | nstall      | Stop |
| Main AD              | <b>db</b><br>DB 5.17.0_arenadata4_b1 |                      |                 |                    |               | + Add servi | ce   |
| Services s           | Service                              | Version              | State           | Status             | Config        | Actions     |      |
| Hosts                | Monitoring Clients                   | 5.17.0_arenadata4_b1 | created         | Ť                  | \$            | 53          |      |
| Hosts - Components   | ADB                                  | 5.17.0_arenadata4_b1 | initialized     | Ť                  | \$            | 52          |      |
| Configuration        | Chrony                               | 5.17.0_arenadata4_b1 | synced          | Ť                  | \$            | 53          |      |
| P                    | ΡΧF                                  | 5.17.0_arenadata4_b1 | created         | Ť                  | \$            | 53          |      |
|                      |                                      |                      |                 | items per page: 10 | <u>→</u> 1-40 | 14 <        |      |

Рис.3.44.: Статус сервиса

#### Установка сервиса Monitoring Clients

Cepвиc Monitoring Clients является опциональным и требует импорта конфигурационных параметров кластера мониторинга (адреса, логин/пароль) в кластер *adb*:

- 1. Для импорта конфигурации мониторинга в кластер *adb* необходимо открыть в ADCM вкладку "CLUSTERS", выбрать опцию *Import* и отметить импортируемые настройки сервисов с помощью простановки флажков в открывшейся форме (Puc.3.30).
- 2. Установка клиентов мониторинга в кластер *adb*:
- В кластере *adb* на вкладке "Services" в поле "Actions" нажать на пиктограмму и выбрать действие *Install* для службы *Monitoring Clients* (Рис.3.45).

|                              | CLUSTER                         | S HOSTPROVIDERS H    | OSTS JOBS BUNDLES | Ask for he             | lp 0 1 0 8       |
|------------------------------|---------------------------------|----------------------|-------------------|------------------------|------------------|
| III / CLUSTERS / ADB         |                                 |                      |                   | Check                  | Reinstall Stop   |
| Main                         | adb<br>ADB 5.17.0_arenadata4_b1 |                      |                   |                        | Add service      |
| Services                     | Service                         | Version              | State             | Status Con             | lig Actions      |
| Hosts                        | Monitoring Clients              | 5.17.0_arenadata4_b1 | created           | <del>i</del> <b>t</b>  | : 53             |
| Hosts - Components           | ADB                             | 5.17.0_arenadata4_b1 | initialized       | τ 4                    | l Install        |
| Configuration                | Chrony                          | 5.17.0_arenadata4_b1 | synced            | Ť \$                   | : 23             |
|                              | PXF                             | 5.17.0_arenadata4_b1 | created           | Ť <b>\$</b>            | : 53             |
|                              |                                 |                      |                   | Items per page: 10 🛛 🗢 | 1-4of4 < >       |
| VERSION: 2019.02.20-6037d071 |                                 |                      |                   |                        | ARENADATA © 2019 |

Рис.3.45.: Установка клиентов мониторинга

- Подтвердить действие в открывшемся диалоговом окне (Рис.3.46).
- По результатам инсталляции служба *Monitoring Clients* меняет состояние с *created* создана, на *monitored* мониторится (Рис.3.47).

#### Установка сервиса РХF

- В строке сервиса *PXF* в поле "Actions" нажать на пиктограмму и выбрать действие *Install* (Рис.3.48).
- Подтвердить действие в открывшемся диалоговом окне (Рис. 3.49).
- По результатам инсталляции сервис *PXF* меняет состояние с *created* создан, на *installed* установлен (Рис.3.50).

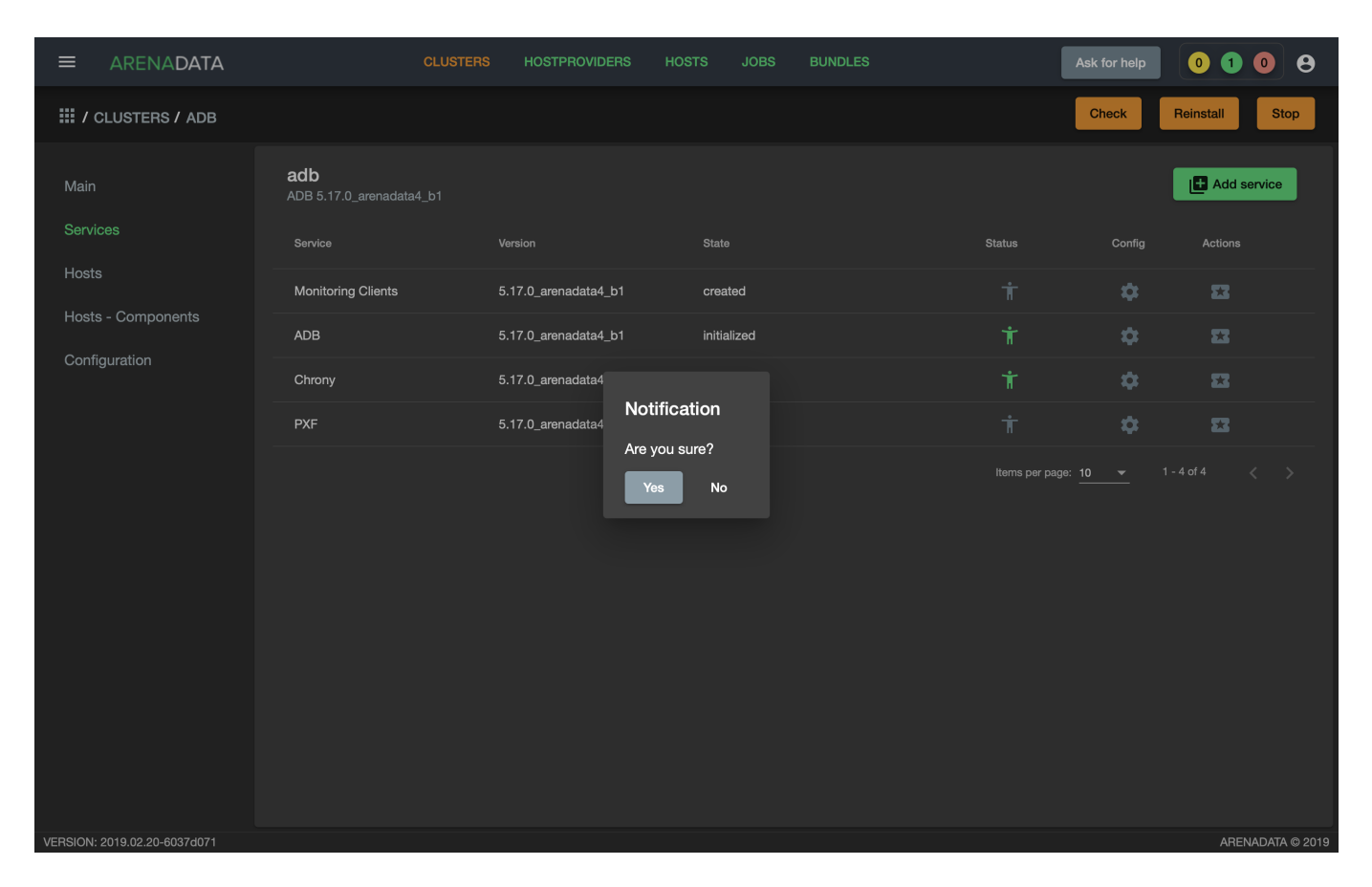

Рис.3.46.: Запрос на подтверждение действия

|                              | CLUSTEF                                | IS HOSTPROVIDERS H   | OSTS JOBS BUNDLES | A                 | sk for help | 000            | •   |
|------------------------------|----------------------------------------|----------------------|-------------------|-------------------|-------------|----------------|-----|
| III / CLUSTERS / ADB         |                                        |                      |                   | l                 | Check       | Reinstall Stop |     |
| Main                         | <b>adb</b><br>ADB 5.17.0_arenadata4_b1 |                      |                   |                   |             | Add service    |     |
| Services                     | Service                                | Version              | State             | Status            | Config      | Actions        |     |
| Hosts                        | Monitoring Clients                     | 5.17.0_arenadata4_b1 | monitored         | Ť                 | \$          | 53             |     |
| Hosts - Components           | ADB                                    | 5.17.0_arenadata4_b1 | initialized       | Ť                 | \$          | 52             |     |
| Configuration                | Chrony                                 | 5.17.0_arenadata4_b1 | synced            | Ť                 | \$          | 8              |     |
|                              | PXF                                    | 5.17.0_arenadata4_b1 | created           | Ť                 | \$          | 53             |     |
|                              |                                        |                      |                   | Items per page: 1 | <u>}</u> 1- | -4 of 4 < >    |     |
| VERSION: 2019.02.20-6037d071 |                                        |                      |                   |                   |             | ARENADATA @ 2  | 019 |

Рис.3.47.: Статус сервиса

|                              | с                                     | LUSTERS HOSTPROVIDERS | HOSTS JOBS BUNDLES | Ask for he            | ip 0000          |
|------------------------------|---------------------------------------|-----------------------|--------------------|-----------------------|------------------|
| III / CLUSTERS / ADB         |                                       |                       |                    | Check                 | Reinstall Stop   |
| Main                         | <b>adb</b><br>ADB 5.17.0_arenadata4_t | 51                    |                    |                       | Add service      |
| Services                     | Service                               | Version               | State              | Status Cor            | fig Actions      |
| Hosts                        | Monitoring Clients                    | 5.17.0_arenadata4_b1  | monitored          | т́ <                  | : 53             |
| Hosts - Components           | ADB                                   | 5.17.0_arenadata4_b1  | initialized        | Ť 4                   | : 53             |
| Configuration                | Chrony                                | 5.17.0_arenadata4_b1  | synced             | <b>† 4</b>            | : 53             |
|                              | PXF                                   | 5.17.0_arenadata4_b1  | created            | <del>i</del> <b>t</b> | : 53             |
|                              |                                       |                       |                    | Items per p Remove HA | VQ PXF (legacy)  |
|                              |                                       |                       |                    | Install               |                  |
|                              |                                       |                       |                    |                       |                  |
|                              |                                       |                       |                    |                       |                  |
|                              |                                       |                       |                    |                       |                  |
|                              |                                       |                       |                    |                       |                  |
|                              |                                       |                       |                    |                       |                  |
|                              |                                       |                       |                    |                       |                  |
| VERSION: 2019 02 20-6037d071 |                                       |                       |                    |                       | ABENADATA @ 2019 |

Рис.3.48.: Install PXF

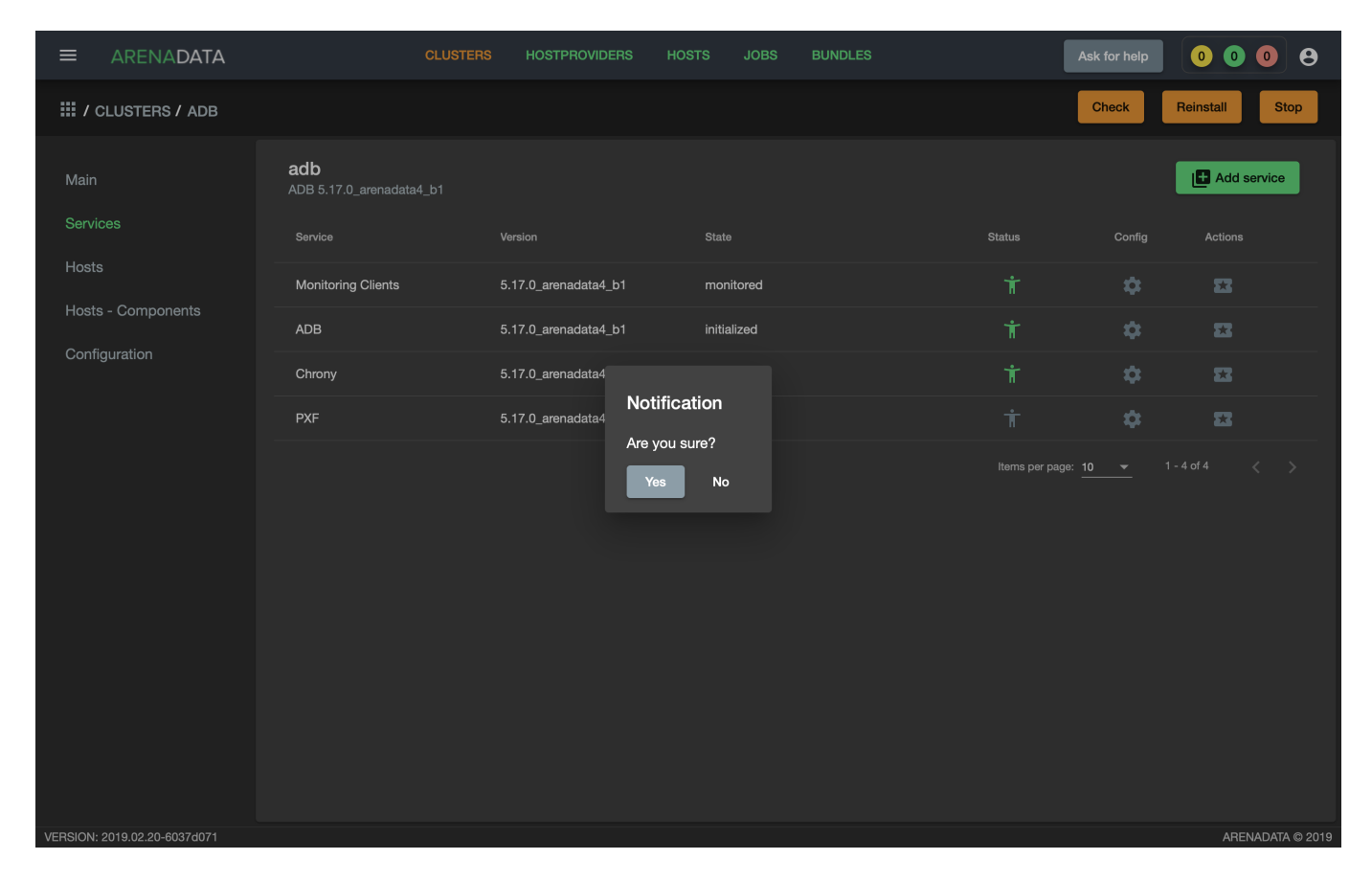

Рис. 3.49.: Запрос на подтверждение действия

|                              | CLUSTEF                                | RS HOSTPROVIDERS I   | IOSTS JOBS  | BUNDLES | Ask                | for help | 0 0       | 0 8   |     |
|------------------------------|----------------------------------------|----------------------|-------------|---------|--------------------|----------|-----------|-------|-----|
| III / CLUSTERS / ADB         |                                        |                      |             |         | Ch                 | leck Re  | install   | Stop  |     |
| Main                         | <b>adb</b><br>ADB 5.17.0_arenadata4_b1 |                      |             |         |                    |          | 🛨 Add ser | rvice |     |
| Services                     | Service                                | Version              | State       |         | Status             | Config   | Actions   |       |     |
| Hosts                        | Monitoring Clients                     | 5.17.0_arenadata4_b1 | monitored   |         | Ť                  | \$       | 23        |       |     |
| Hosts - Components           | ADB                                    | 5.17.0_arenadata4_b1 | initialized |         | Ť                  | \$       | 23        |       |     |
| Configuration                | Chrony                                 | 5.17.0_arenadata4_b1 | synced      |         | Ť                  | \$       | 23        |       |     |
|                              | PXF                                    | 5.17.0_arenadata4_b1 | installed   |         | Ť                  | \$       | 23        |       |     |
|                              |                                        |                      |             |         | Items per page: 10 |          | of4 <     |       |     |
| VEBSION: 2019 02 20-6037d071 |                                        |                      |             |         |                    |          | ARENA     |       | 119 |

Рис.3.50.: Статус сервиса

#### Установка сервиса ADBCC

- На вкладке *Services* В строке предварительно добавленного сервиса *ADBCC* в поле "Actions" нажать на пиктограмму и выбрать действие *Install*. Другие доступные действия описаны в разделе Инструменты управления
- Подтвердить действие в появившемся диалоговом окне.
- В случае успешного завершения установки сервис *ADBCC* меняет состояние с *created* создан, на *installed* установлен. С этого момента web-интерфейс *ADBCC* доступен на выбранном хосте на указанном в конфигурации сервиса порту (по умолчанию 81).

### 3.3 Обновление бандла ADB

**ADCM** предоставляет возможность обновления бандла существующего кластера **ADB**.

#### 3.3.1 Обновление с изменением версии ADB

Для обновления необходимо:

1. Загрузить бандл ADB новой версии. После загрузки на вкладке "Clusters" в строке кластера с более старой версией бандла появится пиктограмма, указывающая на возможность обновления (Рис.3.51).

|                              | CLUSTEF                  | B HOSTPROVIDERS | HOSTS JOBS B | BUNDLES | Ask                 | for help  | 10          | 8      |
|------------------------------|--------------------------|-----------------|--------------|---------|---------------------|-----------|-------------|--------|
| III / CLUSTERS               |                          |                 |              |         |                     |           | Add cluster | r      |
| Name                         | Bundle                   | Description     | State        | Config  | Import              | Actions   |             |        |
| monitoring                   | Monitoring 2.8           |                 | running      | \$      |                     | 53        | Î           |        |
| adb                          | ADB 5.17.0_arenadata4_b1 | ADB cluster     | running      | \$      |                     | <b>53</b> | Î           |        |
| <u>(</u> !) adb-upgrade      | ADB 5.15.1_arenadata4_b7 |                 | running      | \$      |                     | <b>53</b> | Î           |        |
|                              |                          |                 |              |         | Items per page: 100 |           |             |        |
|                              |                          |                 |              |         |                     |           |             |        |
|                              |                          |                 |              |         |                     |           |             |        |
|                              |                          |                 |              |         |                     |           |             |        |
|                              |                          |                 |              |         |                     |           |             |        |
|                              |                          |                 |              |         |                     |           |             |        |
|                              |                          |                 |              |         |                     |           |             |        |
|                              |                          |                 |              |         |                     |           |             |        |
|                              |                          |                 |              |         |                     |           |             |        |
|                              |                          |                 |              |         |                     |           |             |        |
|                              |                          |                 |              |         |                     |           |             |        |
| VERSION: 2019.02.20-6037d071 |                          |                 |              |         |                     |           | ARENADATA   | © 2019 |

#### Рис.3.51.: Доступно обновление бандла

2. Нажать на появившуюся пиктограмму и выбрать действие Upgrade to < версия бандла> (Рис.3.52).

| ≡       | ARENA <b>DATA</b>            | c                      | LUSTERS | HOSTPROVIDERS | HOSTS | JOBS    | BUNDLES |        | Ask                 | for help   | 0 1 0     | 9          |
|---------|------------------------------|------------------------|---------|---------------|-------|---------|---------|--------|---------------------|------------|-----------|------------|
| ₩ /     | CLUSTERS                     |                        |         |               |       |         |         |        |                     |            | 🗄 Add clu | ister      |
| Na      | me                           | Bundle                 |         | Description   |       | State   |         | Config | Import              | Actions    |           |            |
|         | monitoring                   | Monitoring 2.8         |         |               |       | running |         | \$     |                     | 53         | Î         |            |
|         | adb                          | ADB 5.17.0_arenadata4_ | b1      | ADB cluster   |       | running |         | \$     |                     | 53         | Î         |            |
| ç       | 15 adb-upgrade               | ADB 5.15.1_arenadata4_ | b7      |               |       | running |         | \$     |                     | 53         | Î         |            |
|         | 5.17.0_arenadata4_b1         |                        |         |               |       |         |         |        | Items per page: 100 | <b>•</b> 1 | -3 of 3 < | >          |
|         | Upgrade to 5.17.0_arenadata4 |                        |         |               |       |         |         |        |                     |            |           |            |
|         |                              |                        |         |               |       |         |         |        |                     |            |           |            |
|         |                              |                        |         |               |       |         |         |        |                     |            |           |            |
|         |                              |                        |         |               |       |         |         |        |                     |            |           |            |
|         |                              |                        |         |               |       |         |         |        |                     |            |           |            |
|         |                              |                        |         |               |       |         |         |        |                     |            |           |            |
|         |                              |                        |         |               |       |         |         |        |                     |            |           |            |
|         |                              |                        |         |               |       |         |         |        |                     |            |           |            |
|         |                              |                        |         |               |       |         |         |        |                     |            |           |            |
|         |                              |                        |         |               |       |         |         |        |                     |            |           |            |
| VERSION | l: 2019.02.20-6037d071       |                        |         |               |       |         |         |        |                     |            | ARENAD    | ATA © 2019 |

Рис.3.52.: Upgrade to

3. Подтвердить действие в открывшемся диалоговом окне (Рис.3.53). После подтверждения кластер ADB меняет состояние с running на ready to upgrade.

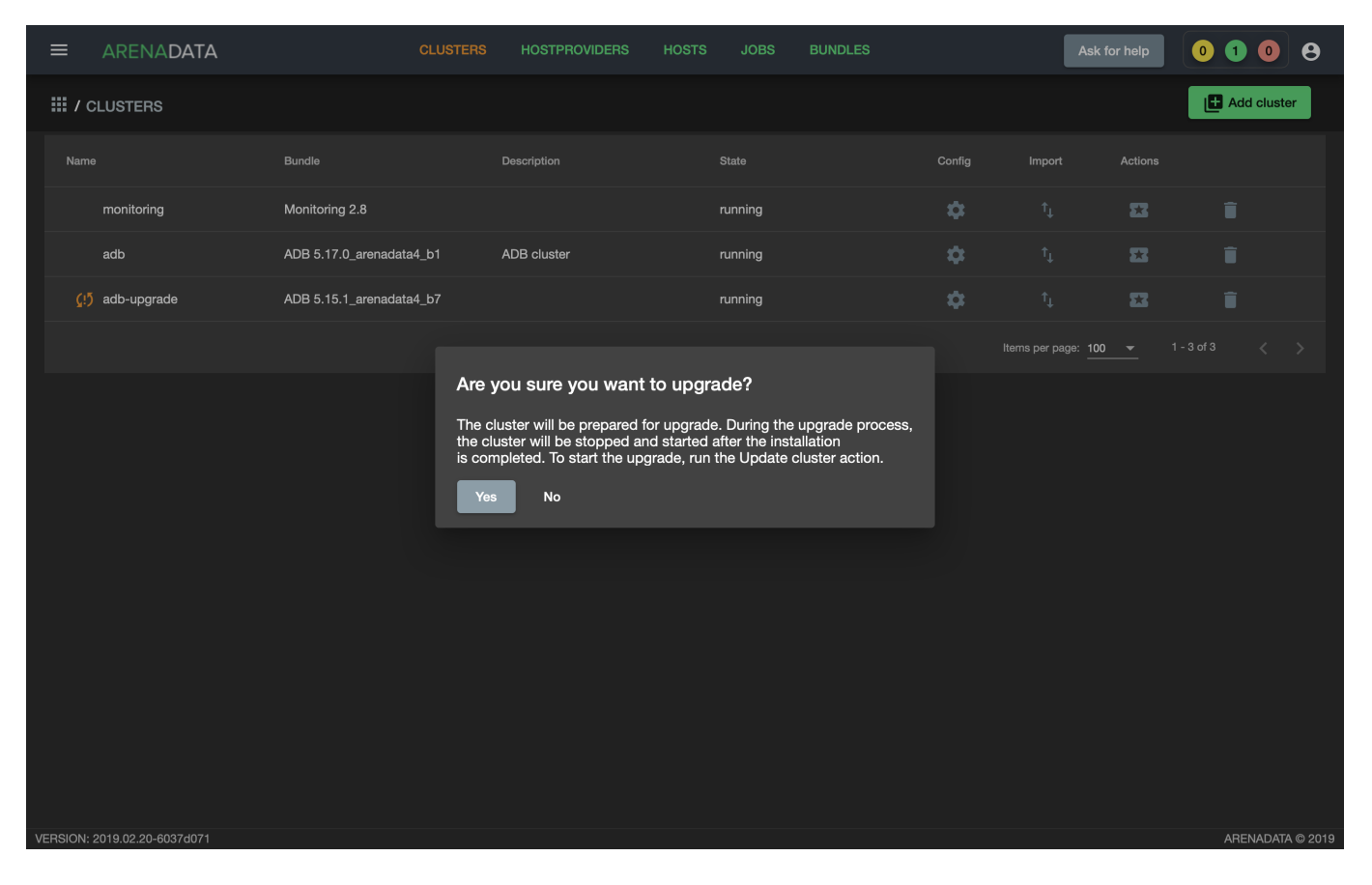

Рис.3.53.: Запрос на подтверждение действия

- 4. В поле "Actions" для обновляемого кластера нажать на пиктограмму и выбрать действие Upgrade (Puc.3.54).
- 5. Подтвердить действие в открывшемся диалоговом окне (Рис. 3.55).

#### Обновление РХГ версии 3х

В состав бандла *ADB*, начиная с версии 5.17, входит сервис, позволяющий установить **PXF** версии 5*x* через **ADCM**.

Если в работающем кластере **ADB** ранее уже был установлен **PXF** версии 3x в сборке **Arenadata**, существует возможность его обновления до версии 5x через **ADCM**. Для этого необходимо:

- 1. Добавить сервис РХГ в кластер.
- 2. Разместить компоненты сервиса РХГ на хостах.
- 3. В поле "Actions" в строке сервиса PXF нажать на пиктограмму и выбрать действие Remove HAWQ PXF (legacy). В результате этого действия в кластере удаляется PXF версии 3x с сохранением всех конфигурационных файлов. Это делает возможным установку PXF версии 5x из бандла ADB (Рис.3.56).
- 4. Подтвердить действие в открывшемся диалоговом окне (Рис. 3.57).
- 5. Дождаться успешного завершения действия Clean (Рис.3.58).
- 6. Выполнить установку сервиса РХГ

| Ξ           | ARENADATA           | CLUSTE                   | RS HOSTPROVIDERS | HOSTS | JOBS         | BUNDLES |        | Ask fe              | or help | 0 1 0     | 8           |
|-------------|---------------------|--------------------------|------------------|-------|--------------|---------|--------|---------------------|---------|-----------|-------------|
| <b>Ⅲ</b> /( | CLUSTERS            |                          |                  |       |              |         |        |                     |         | 🚹 Add clu | uster       |
| Nam         | e                   | Bundle                   | Description      |       | State        |         | Config | Import              | Actions |           |             |
|             | monitoring          | Monitoring 2.8           |                  |       | running      |         | \$     |                     | 53      | Î         |             |
|             | adb                 | ADB 5.17.0_arenadata4_b1 | ADB cluster      |       | running      |         | \$     |                     | 53      | Î         |             |
|             | adb-upgrade         | ADB 5.17.0_arenadata4_b1 |                  |       | ready to upg | rade    | \$     |                     | 53      | Î         |             |
|             |                     |                          |                  |       |              |         |        | Items per page: 100 | Upgrade |           |             |
|             |                     |                          |                  |       |              |         |        |                     |         |           |             |
|             |                     |                          |                  |       |              |         |        |                     |         |           |             |
|             |                     |                          |                  |       |              |         |        |                     |         |           |             |
|             |                     |                          |                  |       |              |         |        |                     |         |           |             |
|             |                     |                          |                  |       |              |         |        |                     |         |           |             |
|             |                     |                          |                  |       |              |         |        |                     |         |           |             |
|             |                     |                          |                  |       |              |         |        |                     |         |           |             |
|             |                     |                          |                  |       |              |         |        |                     |         |           |             |
|             |                     |                          |                  |       |              |         |        |                     |         |           |             |
| VERSION:    | 2019.02.20-6037d071 |                          |                  |       |              |         |        |                     |         | ARENAD    | )ATA © 2019 |

Рис.3.54.: Upgrade

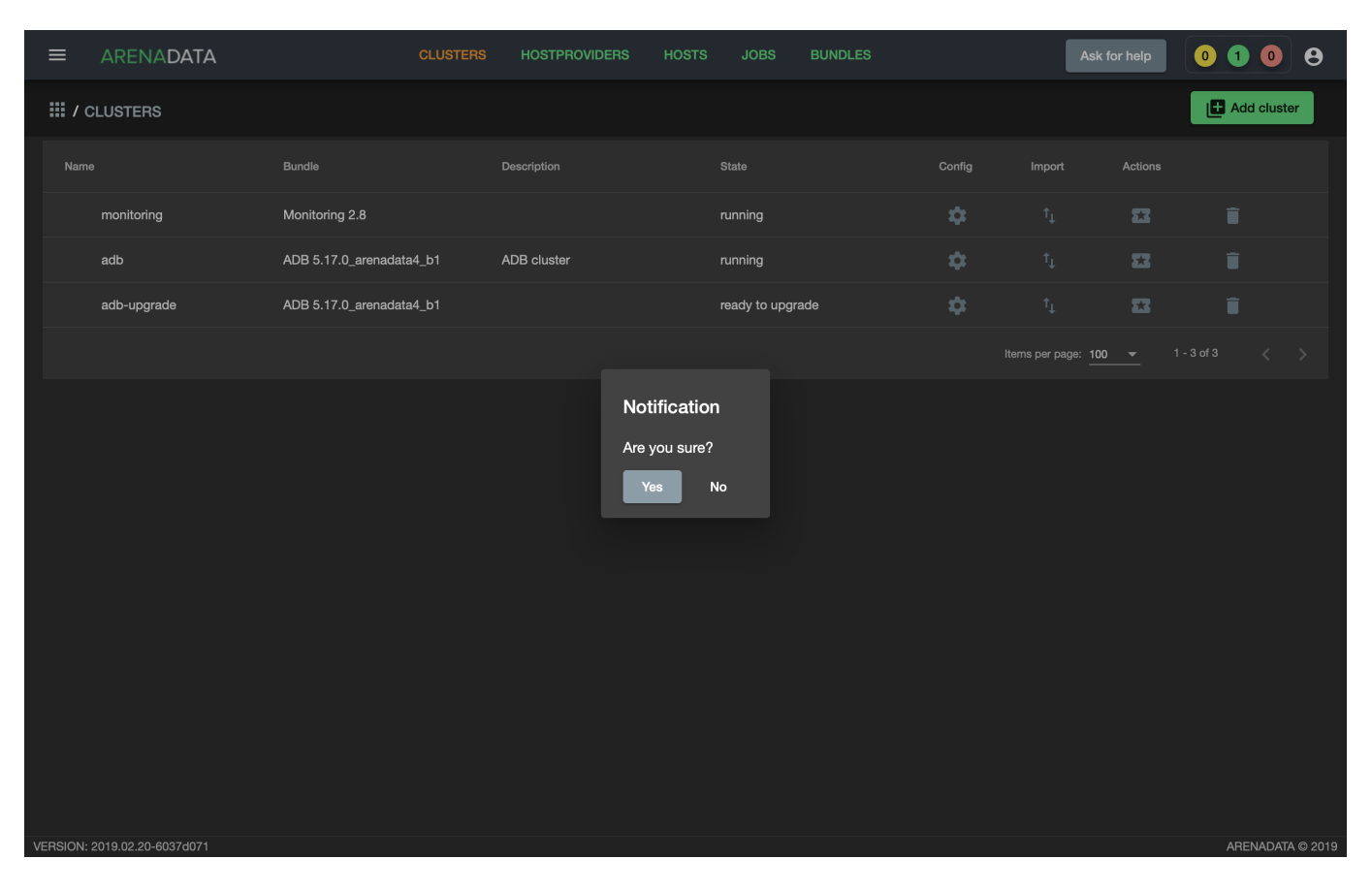

Рис.3.55.: Запрос на подтверждение действия

|                              | CLUSTEF                                | RS HOSTPROVIDERS     | HOSTS JOBS B | BUNDLES     | Ask for help    | 0 1 0 8          |
|------------------------------|----------------------------------------|----------------------|--------------|-------------|-----------------|------------------|
| III / CLUSTERS / ADB-UPDATI  | E                                      |                      |              |             | Check F         | Reinstall Stop   |
| Main                         | adb-update<br>ADB 5.17.0_arenadata4_b1 |                      |              |             | ĺ               | Add service      |
| Services                     | Service                                | Version              | State        | Status      | Config          | Actions          |
| Hosts                        | Monitoring Clients                     | 5.17.0_arenadata4_b1 | monitored    | Ť           | \$              | 23               |
| Hosts - Components           | ADB                                    | 5.17.0_arenadata4_b1 | initialized  | Ť           | \$              | 22               |
| Configuration                | Chrony                                 | 5.17.0_arenadata4_b1 | synced       | Ť           | \$              | 83               |
|                              | PXF                                    | 5.17.0_arenadata4_b1 | created      | Ť           | \$              | <b>53</b>        |
|                              |                                        |                      |              | ltems per p | Remove HAWQ PXF | (legacy) < >     |
|                              |                                        |                      |              |             | Install         |                  |
|                              |                                        |                      |              |             |                 |                  |
|                              |                                        |                      |              |             |                 |                  |
|                              |                                        |                      |              |             |                 |                  |
|                              |                                        |                      |              |             |                 |                  |
|                              |                                        |                      |              |             |                 |                  |
|                              |                                        |                      |              |             |                 |                  |
| VERSION: 2019.02.20-6037d071 |                                        |                      |              |             |                 | ARENADATA © 2019 |

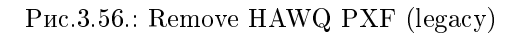

Important: Корректность выполнения данного действия гарантируется только для PXF версии 3x в сборке Arenadata

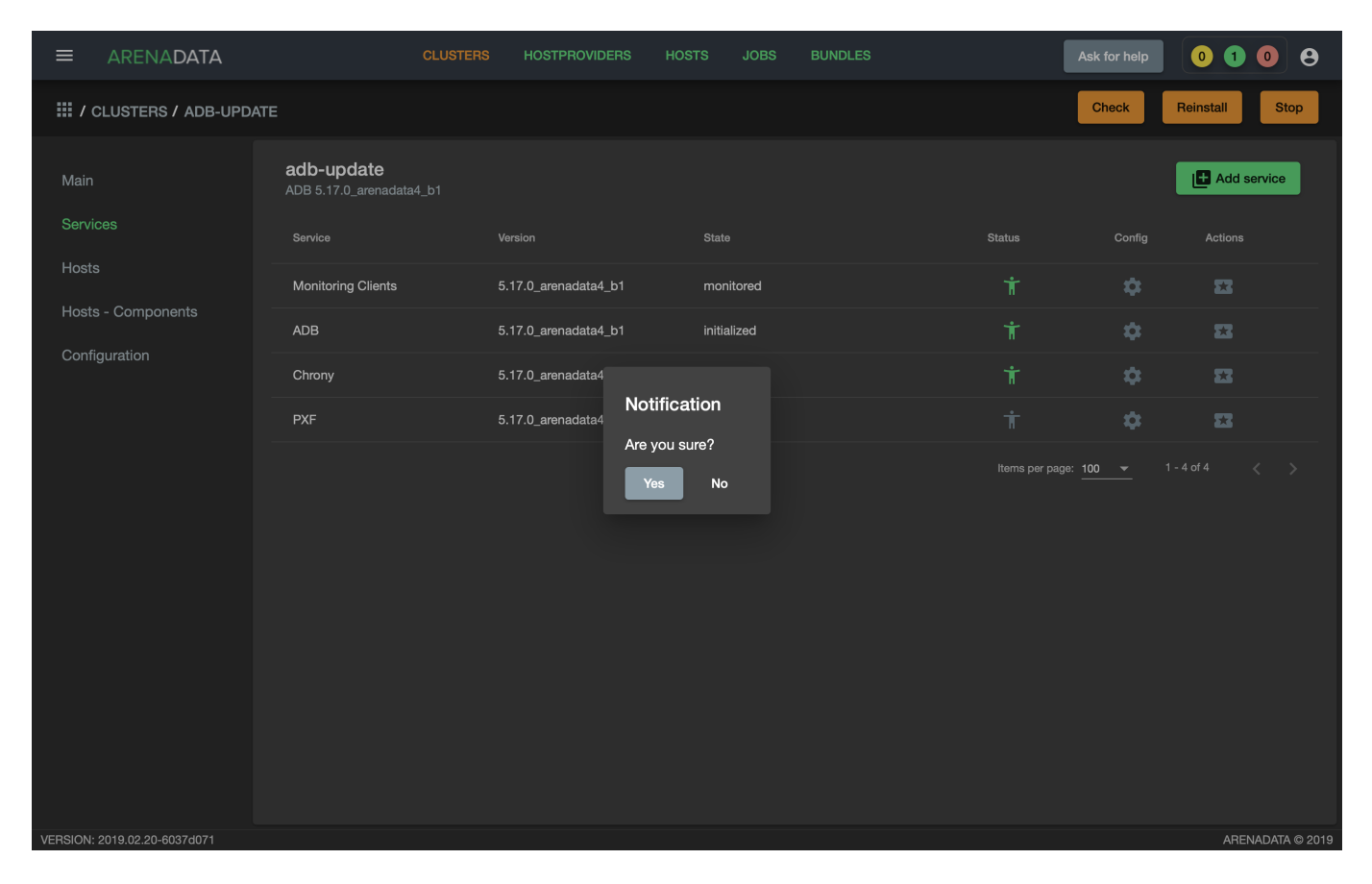

Рис.3.57.: Запрос на подтверждение действия

| ≡            | ARENADATA           |           | CLUSTERS | HOSTPROVIDERS | HOSTS    | JOBS          | BUNDLES |                          | Ask for help | 00      | 0 8 |
|--------------|---------------------|-----------|----------|---------------|----------|---------------|---------|--------------------------|--------------|---------|-----|
| <b>Ⅲ /</b> J | IOBS                |           |          |               |          |               |         |                          |              |         |     |
| 45           |                     | CLEAN     | adb-u    | ıpdate        | 6 мар. 2 | 019 г., 12:52 | 2:04    | 6 мар. 2019 г., 12:52:30 |              |         |     |
| 43           |                     | UPGRADE   | adb-u    | ipdate        | 6 мар. 2 | 019 г., 12:42 | 2:50    | 6 мар. 2019 г., 12:43:36 |              | success |     |
| 42           |                     | INSTALL   | adb-u    | ipdate        | 6 мар. 2 | 019 г., 12:38 | 3:39    | 6 мар. 2019 г., 12:40:19 |              | success |     |
| 40           |                     | PRECHECK  | adb-u    | ipdate        | 6 мар. 2 | 019 г., 12:31 | :56     | 6 мар. 2019 г., 12:32:17 |              | success |     |
| 39           |                     | STOP      | does     | not exist     | 6 мар. 2 | 019 г., 12:24 | :56     | 6 мар. 2019 г., 12:25:20 |              | success |     |
| 38           |                     | UPGRADE   | does     | not exist     | 6 мар. 2 | 019 г., 11:49 | :10     | 6 мар. 2019 г., 11:50:08 |              | success |     |
| 37           |                     | CHECK     | does     | not exist     | 6 мар. 2 | 019 г., 11:42 | 2:08    | 6 мар. 2019 г., 11:42:13 |              | success |     |
| 36           |                     | REINSTALL | does     | not exist     | 6 мар. 2 | 019 г., 11:34 | :06     | 6 мар. 2019 г., 11:40:45 |              | success |     |
| 31           |                     | START     | adb      |               | 5 мар. 2 | 019 г., 20:15 | i:47    | 5 мар. 2019 г., 20:16:41 |              | success |     |
| 30           |                     | STOP      | adb      |               | 5 мар. 2 | 019 г., 19:17 | 2:46    | 5 мар. 2019 г., 19:19:01 |              | success |     |
| 29           |                     | START     | adb      |               | 5 мар. 2 | 019 г., 19:15 | :48     | 5 мар. 2019 г., 19:15:59 |              | success |     |
| 28           |                     | STOP      | adb      |               | 5 мар. 2 | 019 г., 19:14 | :58     | 5 мар. 2019 г., 19:15:09 |              | success |     |
| 27           |                     | INSTALL   | adb      |               | 1 мар. 2 | 019 г., 20:30 | ):10    | 1 мар. 2019 г., 20:31:34 |              | success |     |
| 25           |                     | PRECHECK  | adb      |               | 1 мар. 2 | 019 г., 19:38 | 8:02    | 1 мар. 2019 г., 19:38:19 |              | success |     |
| 24           |                     | STOP      | does     | not exist     | 1 мар. 2 | 019 г., 17:49 | 9:41    | 1 мар. 2019 г., 17:50:56 |              | success |     |
|              | 0010 00 00 00074071 |           |          |               |          |               |         |                          |              |         |     |

Рис.3.58.: Действие Clean успешно завершено

В случае если РХF в кластере отсутствует, установка производится **без** дополнительного действия *Remove HAWQ PXF (legacy)*, описанного в пунктах 3-5.